### Basic Imaging Ciriaco Goddi

#### Visibilities

#### Fourier Transform

#### Deconvolution

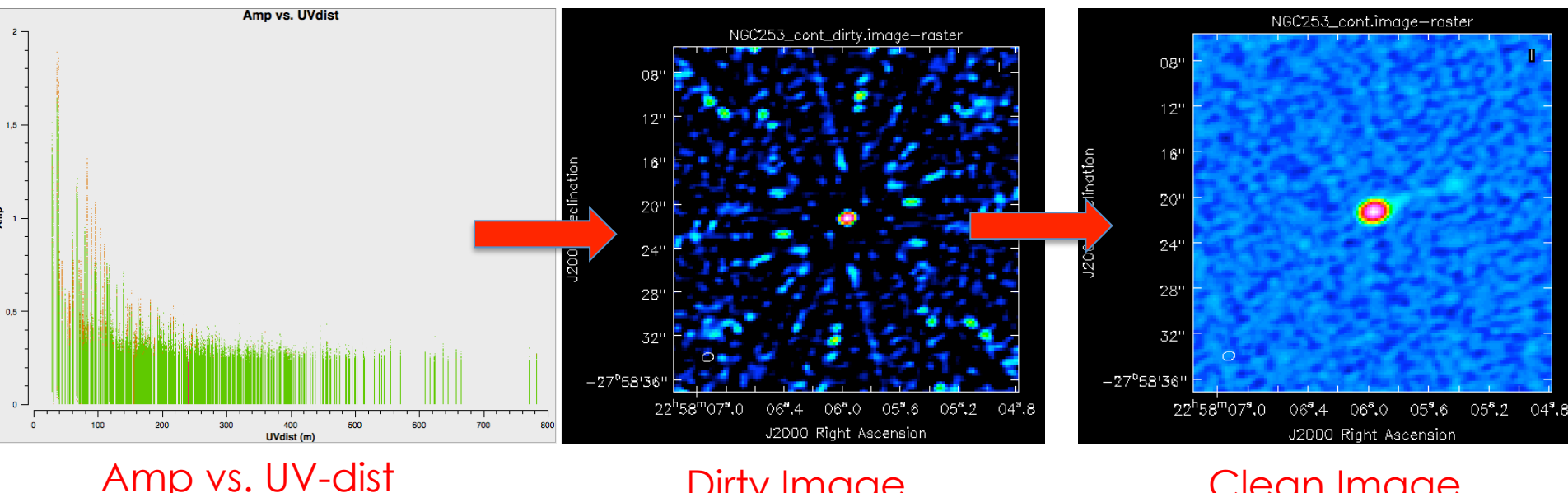

#### Dirty Image

Clean Image

RadioNet has received funding from the European Union's Horizon 2020 DEL research and innovation programme under grant agreement No 730562

# Imaging Process

V(u,v) Visibility

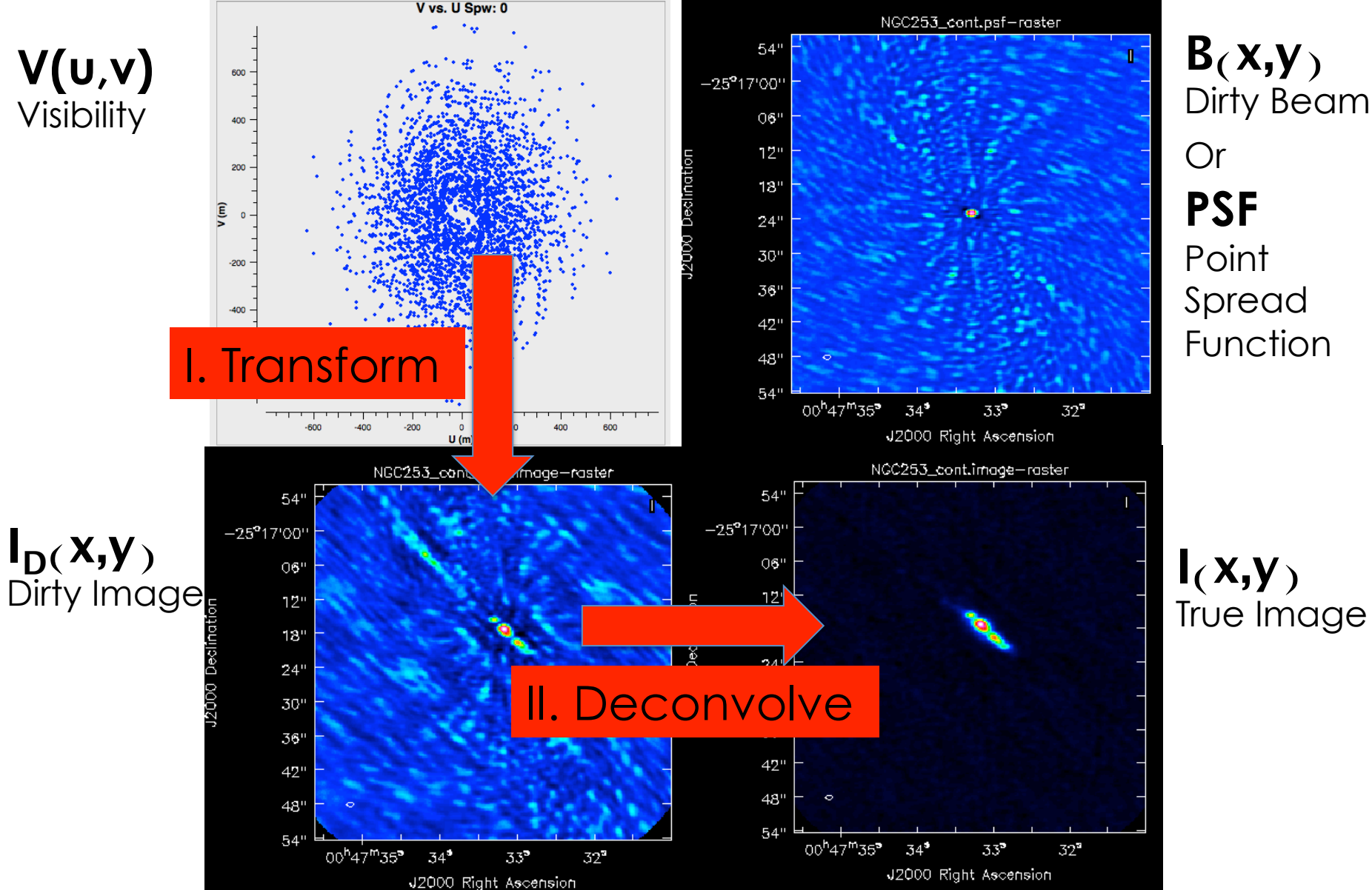

# Imaging Process

V vs. U Spw: 0

V(u,v) Visibility

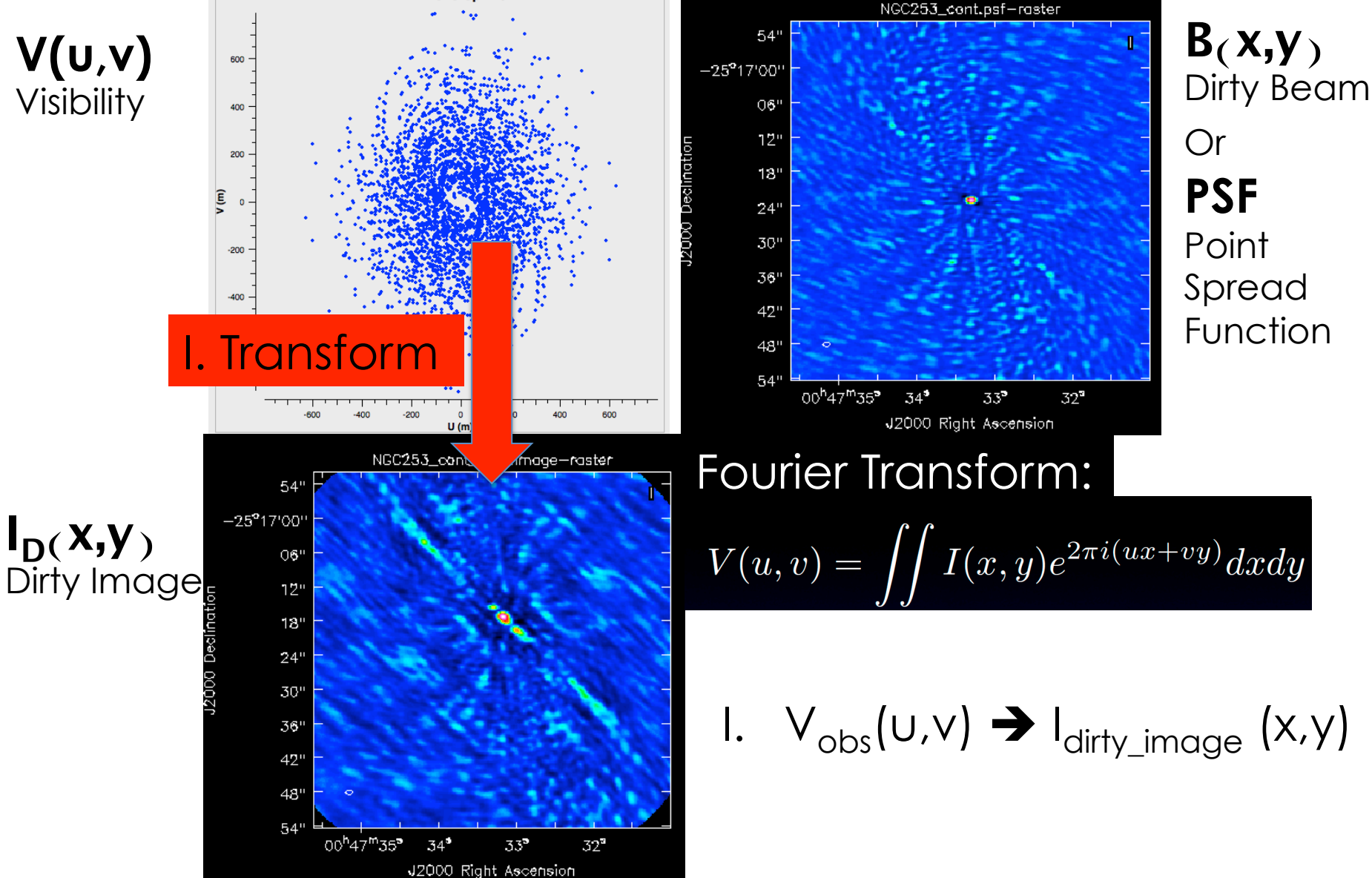

# Imaging Process

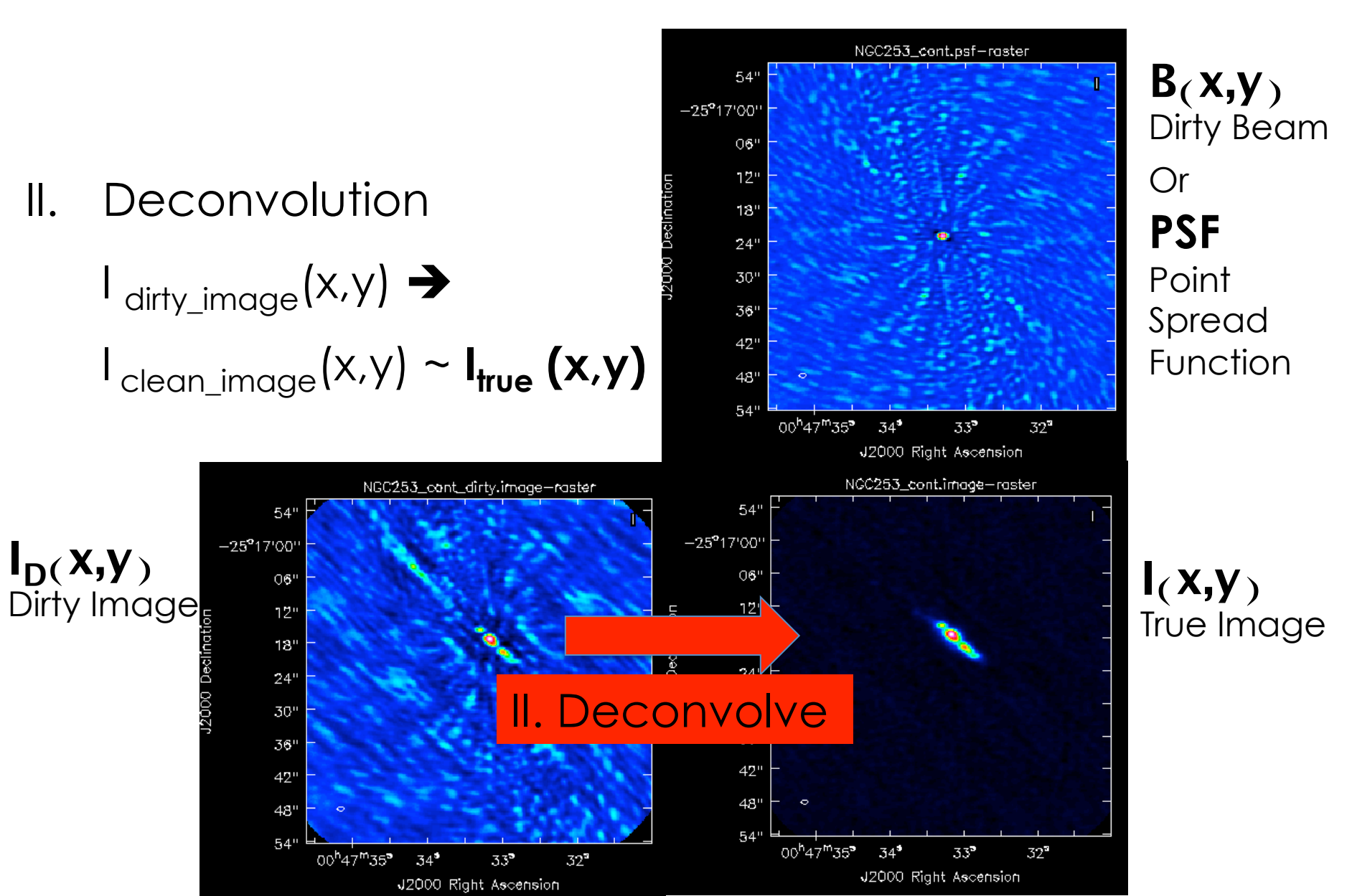

#### Cleaning Process Interferometry (visibility) data are converted into images via a process called "cleaning".

Cleaning performs the 2 operations described earlier:

- It converts the visibility (phases and amplitudes) into intensity distribution on the sky plane (Fourier Transform)
- 2. It restructures the beam (point spread function) of the data so that the beam is Gaussian in shape (Deconvolution)

### Cleaning Cycles

- The classic algorithm to deconvolve visibility data is the **clean** algorithm, which uses delta functions to make a model for the source.
- The clean algorithm has the following steps:
  - 1. Performs a Fourier Transform of the visibility data to make an initial Dirty Image of the source
  - 2. Identify the surface brightness peak in the map.
  - 3. Fit a delta function to this position that has a value of the peak surface brightness \* gain factor.
  - 4. Subtract the delta function from the image.
  - Identify the next brightness peak and repeat steps 2 and 3 (Minor Cycle).
  - 6. Subtract the collection of delta functions from the uvdata and re image.
  - 7. Repeat steps 1-5 until some threshold is reached.

### **Cleaning Settings**

To make an image by taking the fast Fourier transform (FFT) of the visibility data involves projecting the sky surface brightness distribution onto a regular grid of pixels.

There are a number of choices to make in cleaning

- 1. Image plane settings
  - Image field-of-view / Pixel size
- 2. Deconvolution options
  - Weighting of visibility points
  - Maximum number of iterations and/or Stopping threshold
- 3. Spectral settings
  - Continuum (map) vs. spectral channels (cube)
  - Restframe for frequency/velocity
- 4. And many others.....

#### Image plane settings Size of the image

- The visibilities contain information from all of the sources in the field-of-view.
- Technically we should make an image that is equal to this field-of-view: FOV = (c / v) / D
- ALMA antennas are 12m in size, so
  - FOV =  $(c / v) / D * (rad \rightarrow deg)$  in arcsec =
  - $(3e^8 / v_{GHz}e^9) / 12 * (3600*(180/pi)) =$
  - For v=100 GHz, FOV ~50 arcsec

#### Image plane settings Pixel size

- We need to Nyqvist sample the data when we project it onto a regular grid so that we do not lose information (Pixel = Beam/4)
- We can estimate beam-size by considering the longest baseline in our data set (e.g. using plotms and plotting AMP versus UVDIST)

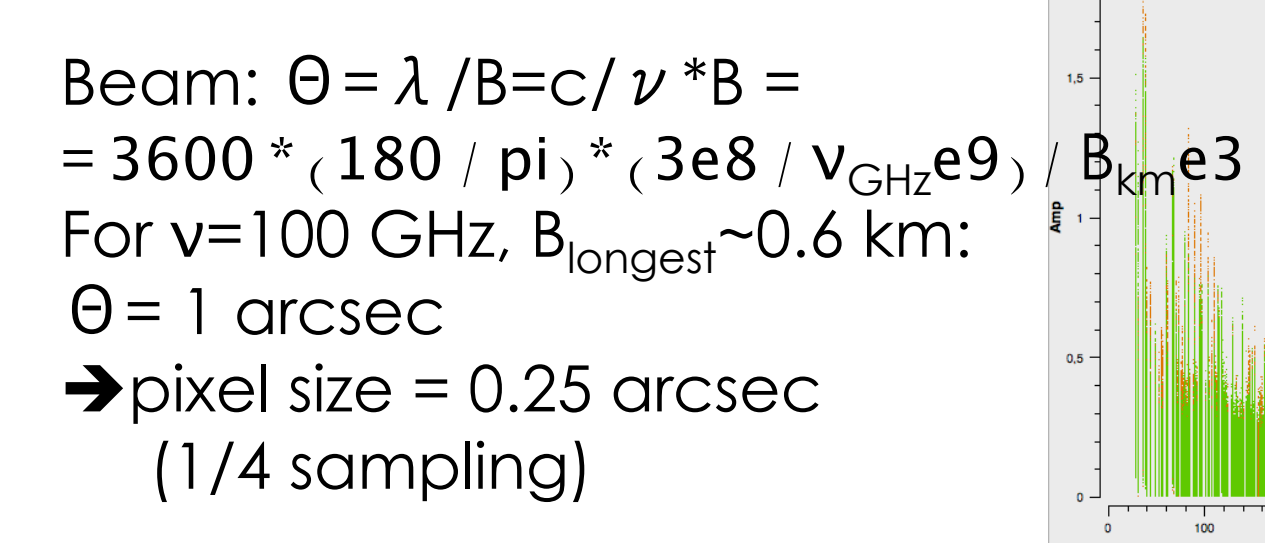

### Deconvolution options Weighting

Three standard options are used in radio interferometry

#### 1. Natural:

- Visibilities are weighted by the data weights (the weights of data points in the uv plane are not altered)
- gives the best signal-to-noise ratio and the worst angular resolution

#### 2. Uniform:

- Alters the weights to account for the lack of data on long baselines in the uv plane (thus making the uv plane appear "uniform").
- Makes the resolution finer, but this will increase the noise

#### 3. Briggs:

- Intermediate weighting which allows for adjusting between these two extremes, depending on the value of the robust.
- Robust = -2 is equivalent to uniform
- Robust = 2 is equivalent to natural
- Robust = 0.5 is used in most ALMA QA2 imaging.

#### Deconvolution options Weighting

#### Fourth option

#### 4. Tapering:

- Outer tapering only supported, which will reduce the weight of the longest baselines, thus increasing the sensitivity to the large-scale emission.
- It will increase the noise

### Spectral Settings

- Number of spectral channels in the cube
- Width of spectral cube channels (MHz or km/s)
- Velocity frame
- Rest frequency of reference line

#### N.B.

- Doppler setting is done in the project preparation within the OT (where reference line and systemic velocity of the target are set)
- Doppler tracking is done by the clean task in casa

#### Hands-on Session

#### So What do we do now with the calibrated visibilities?

### Setup: Input data

 Input: calibrated MS data='uid\_\_\_\_A002\_X87544a\_X25eb.ms.split.cal'

- Make sure you have ~120 Gb of HD space
  - 40 Gb input uv-file,
  - 30x2 Gb to create continuum subtracted uv-file,
  - a few tens of Gb to make images

#### Setup: script

ScriptForImaging.py

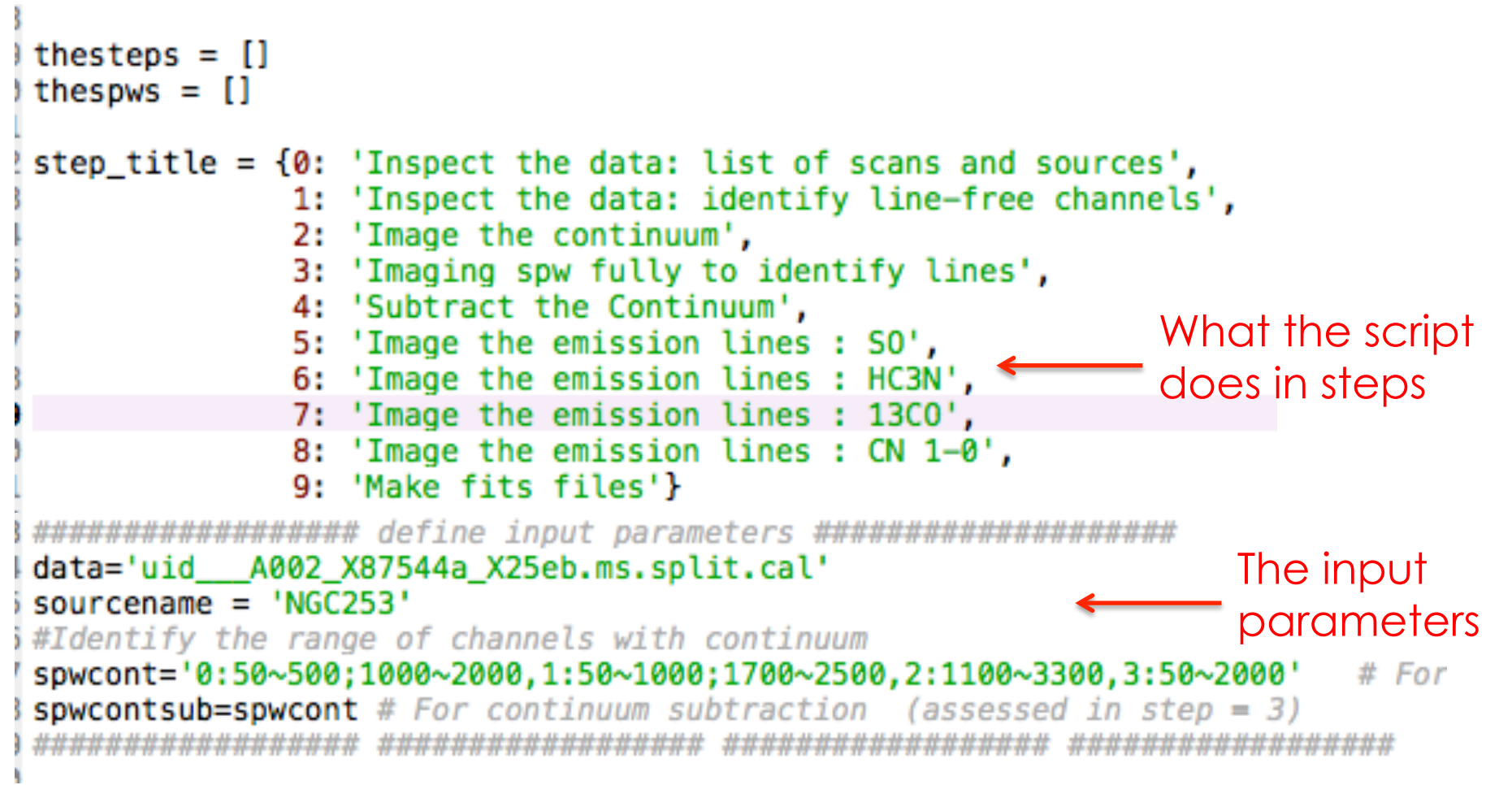

Edit this file as we go using your favourite text editor

# Start casa and Launch script

Last login: Mon Dec 4 08:06:12 on ttys001 [ciriacos-MacBook-Pro-5:~ cgoddi\$ casa <----- start casa ==>

The start-up time of CASA may vary depending on whether the shared libraries are cached or not.

IPython 5.4.0 -- An enhanced Interactive Python.

CASA 5.3.0-47 5.3.0-7-feature-CAS-10684-10 -- Common Ast

--> CrashReporter initialized.
Enter doc('start') for help getting started with CASA...
Using matplotlib backend: TkAgg

[CASA <1>: mysteps = [0,1,2]Set the steps you'd like to run[CASA <2>: myspw = [0,1]Set the spw you'd like to process

[CASA <3>: execfile('scriptForImaging.py') \_ Launch the script

#### Step 0: Inspect the data LISTOBS: List of scans and sources

| MeasurementSe                    | et Name: ,                                                                                                    | /Volumes,                                                                                                    | /HD_RU/a                                                                                                    | data/alma/2                                                                                                    | 017_tutoria                                                                                                    | l_portugal/                                                                                                    | imaging/u                                                                                                    | idA002_                                                                                                    | _X87544                                                                                                    | a_X25eb                                                                                                    | o.ms.s                                                                                                    | plit.cal                                                                                                    | MS Ve                                                                                                    | rsion 2                                                                                                    |
|----------------------------------|----------------------------------------------------------------------------------------------------|----------------------------------------------------------------------------------------------------|----------------------------------------------------------------------------------------------------|----------------------------------------------------------------------------------------------------|----------------------------------------------------------------------------------------------------|----------------------------------------------------------------------------------------------------|----------------------------------------------------------------------------------------------------|----------------------------------------------------------------------------------------------------|----------------------------------------------------------------------------------------------------|----------------------------------------------------------------------------------------------------|----------------------------------------------------------------------------------------------------|----------------------------------------------------------------------------------------------------|----------------------------------------------------------------------------------------------------|----------------------------------------------------------------------------------------------------|
| erver: stakano<br>tion: ALMA     | Project:                                                                                                    | uid://A                                                                                                    | 001/Xa0/                                                                                                    | /Xf75                                                                                                    |                                                                                                    |                                                                                                    |                                                                                                    |                                                                                                    |                                                                                                    |                                                                                                    |                                                                                                    |                                                                                                    |                                                                                                    |                                                                                                    |
| cords: 678300<br>rved from 21–Ju | Total 0<br>ul-2014/05                                                                                                    | elapsed<br>:52:54.9                                                                                                    | time = 2<br>to                                                                                                    | 2169.07 sec<br>21-Jul-201                                                                                                    | conds<br>4/06:29:04.                                                                                                    | 0 (UTC)                                                                                                    |                                                                                                    |                                                                                                    |                                                                                                    |                                                                                                    |                                                                                                    |                                                                                                    |                                                                                                    |                                                                                                    |
| ervationID = 0                   | Arra                                                                                                    | yID = 0                                                                                                    |                                                                                                    |                                                                                                    |                                                                                                    |                                                                                                    |                                                                                                    |                                                                                                    |                                                                                                    |                                                                                                    |                                                                                                    |                                                                                                    |                                                                                                    |                                                                                                    |
| Timerange                        | (UTC)                                                                                                    | Sca                                                                                                    | an Fld]                                                                                                    | [d FieldNam                                                                                                    | e                                                                                                    | nRows                                                                                                    | SpwIds                                                                                                    | Average                                                                                                    | Interv                                                                                                    | al(s)                                                                                                    | Sca                                                                                                    | nIntent                                                                                                    |                                                                                                    |                                                                                                    |
| 1-2014/05:52:54.9                | 9 - 05:58:                                                                                                    | 11.1                                                                                                    | 4                                                                                                    | Ø J2258-27                                                                                                    | '58                                                                                                    | 119000                                                                                                    | [0,1,2,                                                                                                    | 3] [6.05,                                                                                                    | 6.05,                                                                                                    | 6.05,                                                                                                    | 6.05]                                                                                                    | [CALIBRAT                                                                                                    | E_BANDPAS                                                                                                    | S#0N_S0U                                                                                                    |
| 06:00:12.1                       | 1 - 06:02:4                                                                                                    | 49.5                                                                                                    | 6                                                                                                    | 1 Neptune                                                                                                    |                                                                                                    | 59500                                                                                                    | [0,1,2,                                                                                                    | 3] [6.05,                                                                                                    | 6.05,                                                                                                    | 6.05,                                                                                                    | 6.05]                                                                                                    | [CALIBRAT                                                                                                    | E_AMPLI#0                                                                                                    | N_SOURCE                                                                                                    |
| 06:03:15.3                       | 3 - 06:03:4                                                                                                    | 45.5                                                                                                    | 7                                                                                                    | 2 J0038-24                                                                                                    | 59                                                                                                    | 11900                                                                                                    | [0,1,2,                                                                                                    | 3] [6.05,                                                                                                    | 6.05,                                                                                                    | 6.05,                                                                                                    | 6.05]                                                                                                    | [CALIBRAT                                                                                                    | E_PHASE#0                                                                                                    | N_SOURCE                                                                                                    |
| 06:04:54.5                       | 5 - 06:11:4                                                                                                    | 46.1                                                                                                    | 9                                                                                                    | 3 NGC_253                                                                                                    |                                                                                                    | 154700                                                                                                    | [0,1,2,3                                                                                                    | 3] [6.05,                                                                                                    | 6.05,                                                                                                    | 6.05,                                                                                                    | 6.05]                                                                                                    | [OBSERVE_                                                                                                    | TARGET#ON                                                                                                    | _SOURCE]                                                                                                    |
| 06:12:03.6                       | 6 – <b>06:12:</b>                                                                                                    | 33.9                                                                                                    | 10                                                                                                    | 2 J0038-24                                                                                                    | 59                                                                                                    | 11900                                                                                                    | [0,1,2,                                                                                                    | 3] [6.05,                                                                                                    | 6.05,                                                                                                    | 6.05,                                                                                                    | 6.05]                                                                                                    | [CALIBRAT                                                                                                    | E_PHASE#0                                                                                                    | N_SOURCE                                                                                                    |
| 06:12:53.7                       | 7 - 06:19:4                                                                                                    | 45.2                                                                                                    | 11                                                                                                    | 3 NGC_253                                                                                                    |                                                                                                    | 154700                                                                                                    | [0,1,2,                                                                                                    | 3] [6.05,                                                                                                    | 6.05,                                                                                                    | 6.05,                                                                                                    | 6.05]                                                                                                    | [OBSERVE_                                                                                                    | TARGET#ON                                                                                                    | _SOURCE]                                                                                                    |
| 06:20:01.7                       | 7 - 06:20:3                                                                                                    | 32.0                                                                                                    | 12                                                                                                    | 2 J0038-24                                                                                                    | 59                                                                                                    | 11900                                                                                                    | [0,1,2,                                                                                                    | 3] [6.05,                                                                                                    | 6.05,                                                                                                    | 6.05,                                                                                                    | 6.05]                                                                                                    | [CALIBRAT                                                                                                    | E_PHASE#0                                                                                                    | N_SOURCE                                                                                                    |
| 06:21:57.7                       | 7 - 06:28:                                                                                                    | 17.5                                                                                                    | 14                                                                                                    | 3 NGC_253                                                                                                    |                                                                                                    | 142800                                                                                                    | [0,1,2,                                                                                                    | 3] [6.05,                                                                                                    | 6.05,                                                                                                    | 6.05,                                                                                                    | 6.05]                                                                                                    | [OBSERVE_                                                                                                    | TARGET#ON                                                                                                    | _SOURCE]                                                                                                    |
| 06:28:33.7                       | 7 - 06:29:0                                                                                                    | 04.0                                                                                                    | 15                                                                                                    | 2 J0038-24                                                                                                    | 59                                                                                                    | 11900                                                                                                    | [0,1,2,                                                                                                    | 3] [6.05,                                                                                                    | 6.05,                                                                                                    | 6.05,                                                                                                    | 6.05]                                                                                                    | [CALIBRAT                                                                                                    | E_PHASE#0                                                                                                    | N_SOURCE                                                                                                    |
| (nRows = Tota                    | al number (                                                                                                    | of rows                                                                                                    | per scar                                                                                                    | ו)                                                                                                    |                                                                                                    |                                                                                                    |                                                                                                    |                                                                                                    |                                                                                                    |                                                                                                    |                                                                                                    |                                                                                                    |                                                                                                    |                                                                                                    |
| 4                                |                                                                                                    |                                                                                                    |                                                                                                    |                                                                                                    |                                                                                                    |                                                                                                    |                                                                                                    |                                                                                                    |                                                                                                    |                                                                                                    |                                                                                                    |                                                                                                    |                                                                                                    |                                                                                                    |
| Code Name                        | R                                                                                                    | Α                                                                                                    |                                                                                                    | Decl                                                                                                    | Epoch                                                                                                    | SrcId                                                                                                    | nRows                                                                                                    |                                                                                                    |                                                                                                    |                                                                                                    |                                                                                                    |                                                                                                    |                                                                                                    |                                                                                                    |
| none J2258-2758                  | 22                                                                                                    | 2:58:05.9                                                                                                    | 962880 -                                                                                                    | -27.58.21.2                                                                                                    | 5670 J2000                                                                                                    | 0                                                                                                    | 119000                                                                                                    |                                                                                                    |                                                                                                    |                                                                                                    |                                                                                                    |                                                                                                    |                                                                                                    |                                                                                                    |
| none Neptune                     | 22                                                                                                    | 2:35:54.3                                                                                                    | 303104 -                                                                                                    | -09.40.13.1                                                                                                    | .3552 J2000                                                                                                    | 1                                                                                                    | 59500                                                                                                    |                                                                                                    |                                                                                                    |                                                                                                    |                                                                                                    |                                                                                                    |                                                                                                    |                                                                                                    |
| none 30038 2459                  | 0                                                                                                    | 0:38:14.3                                                                                                    | 735510 -                                                                                                    | -24.59.02.2                                                                                                    | 3520 J2000                                                                                                    | 2                                                                                                    | 47600                                                                                                    |                                                                                                    |                                                                                                    |                                                                                                    |                                                                                                    |                                                                                                    |                                                                                                    |                                                                                                    |
| none NGC_253                     | 0                                                                                                    | 0:47:33.3                                                                                                    | 300000 -                                                                                                    | -25.17.23.0                                                                                                    | 0000 J2000                                                                                                    | 3                                                                                                    | 452200                                                                                                    |                                                                                                    |                                                                                                    |                                                                                                    |                                                                                                    |                                                                                                    |                                                                                                    |                                                                                                    |
| ıl Windows: (4 🔫                 | ique spec <sup>.</sup>                                                                                                    | tral wind                                                                                                    | dows and                                                                                                    | d 1 unique                                                                                                    | polarizatio                                                                                                    | on setups)                                                                                                    |                                                                                                    |                                                                                                    |                                                                                                    |                                                                                                    |                                                                                                    |                                                                                                    |                                                                                                    |                                                                                                    |
| Name                             |                                                                                                    | #(                                                                                                    | Chans                                                                                                    | Frame Ch                                                                                                    | 0(MHz) Cha                                                                                                    | nWid(kHz)                                                                                                    | TotBW(kHz                                                                                                    | ) CtrFreq(                                                                                                    | (MHz) B                                                                                                    | BC Num                                                                                                    | Corr                                                                                                    | s                                                                                                    |                                                                                                    |                                                                                                    |
| ALMA_RB_03#BB_1                  | 1#SW-01#FU                                                                                                    | LL_RES                                                                                                    | 3840                                                                                                    | TOPO 1003                                                                                                    | 66.192                                                                                                    | -488.281                                                                                                    | 1875000.                                                                                                    | 0 99428.9                                                                                                    | 9366                                                                                                    | 1                                                                                                    | XX `                                                                                                    | YY                                                                                                    |                                                                                                    |                                                                                                    |
| ALMA_RB_03#BB_2                  | 2#SW-01#FU                                                                                                    | LL_RES                                                                                                    | 3840                                                                                                    | TOPO 1006                                                                                                    | 67.018                                                                                                    | -488.281                                                                                                    | 1875000.                                                                                                    | 0 99729.7                                                                                                    | /621                                                                                                    | 2                                                                                                    | XX                                                                                                    | YY                                                                                                    |                                                                                                    |                                                                                                    |
| ALMA_RB_03#BB_3                  | 3#SW-01#FU                                                                                                    | LL_RES                                                                                                    | 3840                                                                                                    | TOPO 1099                                                                                                    | 33.503                                                                                                    | 488.281                                                                                                    | 1875000.                                                                                                    | 0 110870.7                                                                                                    | 7590                                                                                                    | 3                                                                                                    | XX `                                                                                                    | YY                                                                                                    |                                                                                                    |                                                                                                    |
| ALMA_RB_03#BB_4                  | 4#SW-01#FU                                                                                                    | LL_RES                                                                                                    | 3840                                                                                                    | TOPO 1119                                                                                                    | 32.075                                                                                                    | 488.281                                                                                                    | 1875000.                                                                                                    | 0 112869.3                                                                                                    | 306                                                                                                    | 4                                                                                                    | XX `                                                                                                    | YY                                                                                                    |                                                                                                    |                                                                                                    |
| : 16                             |                                                                                                    |                                                                                                    |                                                                                                    |                                                                                                    |                                                                                                    |                                                                                                    |                                                                                                    |                                                                                                    |                                                                                                    |                                                                                                    |                                                                                                    |                                                                                                    |                                                                                                    |                                                                                                    |
| Name                             | SpwId                                                                                                    | RestFreq                                                                                                    | (MHz) S                                                                                                    | SysVel(km/s                                                                                                    |                                                                                                    |                                                                                                    |                                                                                                    |                                                                                                    |                                                                                                    |                                                                                                    |                                                                                                    |                                                                                                    |                                                                                                    |                                                                                                    |
| J2258-2758                       | 0 9                                                                                                    | 99500                                                                                                    | (                                                                                                    | )                                                                                                    |                                                                                                    |                                                                                                    |                                                                                                    |                                                                                                    |                                                                                                    |                                                                                                    |                                                                                                    |                                                                                                    |                                                                                                    |                                                                                                    |
| J2258-2758                       | 1 9                                                                                                    | 99800                                                                                                    | (                                                                                                    | )                                                                                                    |                                                                                                    | taraet                                                                                                    |                                                                                                    |                                                                                                    |                                                                                                    |                                                                                                    |                                                                                                    |                                                                                                    |                                                                                                    |                                                                                                    |
| J2258-2758                       | 2                                                                                                    | 110950                                                                                                    | (                                                                                                    | )                                                                                                    |                                                                                                    | 0.0                                                                                                    |                                                                                                    |                                                                                                    |                                                                                                    |                                                                                                    |                                                                                                    |                                                                                                    |                                                                                                    |                                                                                                    |
| J2258-2758                       | 3                                                                                                    | 112950                                                                                                    | (                                                                                                    | )                                                                                                    |                                                                                                    |                                                                                                    |                                                                                                    |                                                                                                    |                                                                                                    |                                                                                                    |                                                                                                    |                                                                                                    |                                                                                                    |                                                                                                    |
| Neptune                          | 0                                                                                                    | 99500                                                                                                    | (                                                                                                    | )                                                                                                    |                                                                                                    |                                                                                                    |                                                                                                    |                                                                                                    |                                                                                                    |                                                                                                    |                                                                                                    |                                                                                                    |                                                                                                    |                                                                                                    |
| Neptune                          | 1 9                                                                                                    | 99800                                                                                                    | (                                                                                                    | )                                                                                                    |                                                                                                    |                                                                                                    |                                                                                                    |                                                                                                    |                                                                                                    |                                                                                                    |                                                                                                    |                                                                                                    |                                                                                                    |                                                                                                    |
|                                  | MeasurementSd<br>rver: stakano<br>tion: ALMA<br>cords: 678300<br>rved from 21–Jd<br>rvationID = 0<br>Timerange<br>1–2014/05:52:54.4<br>06:00:12.<br>06:03:15.<br>06:04:54.4<br>06:12:03.<br>06:20:01.<br>06:21:57.<br>06:28:33.<br>(nRows = Tota<br>4<br>Code Name<br>none J2258–2758<br>none Neptune<br>none J0030 2450<br>none Neptune<br>none J0030 2450<br>none Neptune<br>none J0030 2450<br>none Neptune<br>none J0030 2450<br>none Neptune<br>none J0030 2450<br>none Neptune<br>none J0030 2450<br>none Neptune<br>none J0030 2450<br>none Neptune<br>none J0030 2450<br>none Neptune<br>none J2258–2758<br>J2258–2758<br>J2258–2758 | MeasurementSet Name:<br>rver: stakano Project:<br>tion: ALMA<br>cords: 678300 Total<br>rved from 21-Jul-2014/05<br>rvationID = 0 Arra<br>Timerange (UTC)<br>1-2014/05:52:54.9 - 05:58:<br>06:00:12.1 - 06:02:<br>06:03:15.3 - 06:03:<br>06:04:54.5 - 06:11:<br>06:12:03.6 - 06:12:<br>06:20:01.7 - 06:20:<br>06:21:57.7 - 06:28:<br>06:28:33.7 - 06:29:<br>(nRows = Total number<br>4<br>Code Name R<br>none J2258-2758 2<br>none Neptune 2<br>non: NGC_253 0<br>Windows: (4 wique spec<br>Name ALMA_RB_03#BB_1#SW-01#FU<br>ALMA_RB_03#BB_2#SW-01#FU<br>ALMA_RB_03#BB_3#SW-01#FU<br>ALMA_RB_03#BB_4#SW-01#FU<br>10<br>Name SpwId<br>J2258-2758 1<br>J2258-2758 3<br>Neptune 0<br>Neptune 0<br>Neptune 0 | MeasurementSet Name:       /Volumes,         rver:       stakano       Project:       uid://Ad         cords:       678300       Total elapsed         rved       from       21-Jul-2014/05:52:54.9         rvationID = 0       ArrayID = 0         Timerange (UTC)       Sca         06:00:12.1       -06:02:49.5         06:03:15.3       -06:03:45.5         06:04:54.5       -06:11:46.1         06:12:03.6       -06:12:33.9         06:12:53.7       -06:20:32.0         06:20:01.7       -06:28:17.5         06:21:57.7       -06:28:17.5         06:28:33.7       -06:29:04.0         (nRows = Total number of rows p       4         Code Name       RA         none       J2258-2758       22:58:05.9         none       Neptune       22:35:54.9         none       Neptune       22:35:54.9         none       Name       #4         Code       Name       #4         Code       Name       #4         Name       #4       1         Name       #4       1         Name       #4       1         Name       \$255 | MeasurementSet Name:       /Volumes/HD_RU/d         rrver:       stakano       Project:       uid://A001/Xa0/         tion:       ALMA       cords:       678300       Total elapsed time = 2         rrvet       from       21-Jul-2014/05:52:54.9       to         rrvationID =       0       ArrayID =       0         Timerange       (UTC)       Scan       Fld1         l=2014/05:52:54.9       - 06:03:45.5       7       06:00:12.1       - 06:02:49.5       6         06:00:12.1       - 06:03:45.5       7       06:04:54.5       - 06:11:46.1       9       06:12:03.6       - 06:12:33.9       10         06:12:03.6       - 06:12:33.9       10       06:21:57.7       - 06:20:32.0       12       06:21:57.7       - 06:29:04.0       15         (nRows = Total number of rows per scar       4       14       06:22:33.7       - 06:29:04.0       15         (nRows = Total number of rows per scar       4       22:35:54.303104       -         Code Name       RA       none       32:30000       -         none       Neptune       22:35:54.303104       -         none       NGC_253       00:47:33.300000       -         Name       #Chans | MeasurementSet Name:       /Volumes/HD_RU/data/alma/2         rver:       stakano       Project:       uid://A001/Xa0/Xf75         tion:       ALMA         cords:       678300       Total elapsed time = 2169.07 sec         rved from       21-Jul-2014/05:52:54.9       to       21-Jul-201         rvetionID =       0       ArrayID =       0         Timerange       (UTC)       Scan       FldId FieldNam         l-2014/05:52:54.9       - 05:58:11.1       4       0 J2258-27         06:00:12.1       - 06:02:49.5       6       1 Neptune         06:03:15.3       - 06:012:33.9       10       2 J0038-24         06:12:03.6       - 06:12:33.9       10       2 J0038-24         06:12:53.7       - 06:19:45.2       11       3 NGC_253         06:20:01.7       - 06:20:32.0       12       2 J0038-24         06:21:57.7       - 06:28:17.5       14       3 NGC_253         06:28:33.7       - 06:29:04.0       15       2 J0038-24         06:28:33.7       - 06:29:04.0       15       2 J0038-24         06:28:33.7       - 06:29:04.0       15       2 J0038-24         06:28:33.7       - 06:29:04.0       15       2 J0038-24 | MeasurementSet Name:       /Volumes/HD_RU/data/alma/2017_tutoria         inver:       stakano       Project:       uid://A001/Xa0/Xf75         tion:       ALMA       cords:       678300       Total elapsed time = 2169.07 seconds         rved from       21-Jul-2014/05:52:54.9       to       21-Jul-2014/06:29:04.         rvationID = 0       ArrayID = 0         Timerange (UTC)       Scan       FldId FieldName         l-2014/05:52:54.9       -06:58:11.1       4       0       J2258-2758         06:00:12.1       -06:02:49.5       6       1 Neptune         06:03:15.3       -06:03:45.5       7       2 J0038-2459         06:12:03.6       -06:11:46.1       9       3 NGC_253         06:12:03.6       -06:28:13.9       10       2 J0038-2459         06:12:53.7       -06:28:17.5       14       3 NGC_253         06:21:57.7       -06:28:17.5       14       3 NGC_253         06:28:33.7       -06:29:04.0       15       2 J0038-2459         06:28:33.7       -06:29:04.0       15       2 J0038-2459         06:28:33.7       -06:29:04.0       15       2 J0038-2459         06:28:33.7       -06:29:04.0       15       2 J0038-2459         06:28:33.7< | MeasurementSet Name:         /Volumes/HD_RU/data/alma/2017_tutorial_portugal/           irver:         stakano         Project:         uid://A001/Xa0/Xf75           tion:         ALMA           cords:         678300         Total elapsed time = 2169.07 seconds           irver:         stakano         Project:         uid://A001/Xa0/Xf75           tion:         ALMA         cords:         678300         Total elapsed time = 2169.07 seconds           irved from         21-Jul-2014/05:52:54.9         to         21-Jul-2014/06:29:04.0         (UTC)           irvetionID =         0         ArrayID =         0         Timerange (UTC)         Scan         FldId FieldName         nRows           l-2014/05:52:54.9         o5:58:11.1         4         0.32258-2758         119000         06:03:15.3         -06:03:45.5         7         2.J0038-2459         11900         06:12:63.7         -06:20:32.0         12         2.J0038-2459         11900         06:21:57.7         -06:28:17.5         14         3 NGC_253         142800         06:22:63.3         142800         06:22:63.3         142800         10:00         (nRows = Total number of rows per scan)         4           4         Decl         Epoch         SrcId         non         30302.455         0:21:55:64.3 | MeasurementSet Name:         /Volumes/HD_RU/data/alma/2017_tutorial_portugal/imaging/u           Inver:         Stakano         Project:         uid://A001/Xa0/Xf75           tion:         ALMA         Cords:         678300         Total elapsed time = 2169.07 seconds           rved:         from 21-Jul-2014/05:52:54.9         to         21-Jul-2014/06:29:04.0         (UTC)           rvationID = 0         ArrayID = 0         Timerange (UTC)         Scan FldId FieldName         nRows         SpwIds           1-2014/05:52:54.9         -05:58:11.1         4         0 J2258-2758         119000         [0,1,2, 06:00:12.1 - 06:00:249.5         6         1 Neptune         59500         [0,1,2, 06:60:12.3 - 06:11:46.1         9         3 NGC_253         154700         [0,1,2, 06:12:33.7 - 06:12:33.9         10         2 J0038-2459         11900         [0,1,2, 06:21:57.7 - 06:28:17.5         14         3 NGC_253         154700         [0,1,2, 06:21:57.7 - 06:28:17.5         14         3 NGC_253         142800         [0,1,2, 06:21:57.7 - 06:28:17.5         14         3 NGC_253         142800         [0,1,2, 06:21:57.7 - 06:28:17.5         14         3 NGC_253         142800         [0,1,2, 06:21:57.7 - 06:28:17.5         14         3 NGC_253         142800         [0,1,2, 06:21:57.7 - 06:28:17.5         14         3 NGC_253         142800         [0,1,2, 06 | MeasurementSet Name:       /Volumes/HD_RU/data/alma/2017_tutorial_portugal/imaging/uidA002_         rver:       stakano       Project:       uid://A001/Xa0/Xf75         tion:       ALMA       Cords:       678300       Total elapsed time = 2169.07 seconds         rved from       21-Jul-2014/05:52:54.9       to       21-Jul-2014/06:29:04.0       (UTC)         rvationID       0       ArrayID       0       21-Jul-2014/06:29:04.0       (UTC)         rvationID       0       ArrayID       0       21/Seconds       Average         l-2014/05:52:54.9       -05:788:11.1       4       0       32258-2758       119000       [0,1,2,3]       [6.05, 06:00:12.1         06:02:12:0       06:03:45.5       7       2       J0038-2459       11900       [0,1,2,3]       [6.6.5, 06:02:03:3, 7       0.0038-2459       11900       [0,1,2,3]       [6.6.5, 06:02:03:3, 7       0.0038-2459       11900       [0,1,2,3]       [6.6.5, 06:02:03:3, 7       0:2       J0038-2459       11900       [0,1,2,3]       [6.6.5, 06:02:03:3, 7       0:0038-2459       11900       [0,1,2,3]       [6.6.5, 06:02:03:3, 7       0:02:258-2758       12/2000       11900       [0,1,2,3]       [6.6.5, 06:02:03:02:02:02:02:02:02:02:02:02:02:02:02:02: | MeasurementSet Name:         /Volumes/HD_RU/data/alma/2017_tutorial_portugal/imaging/uidA002_X87544           Treer:         Stakano         Project:         uid://A001/Xa0/Xf75           tion:         ALMA         Cords:         678300         Total elapsed time = 2169.07 seconds           rrved from         21-Jul-2014/05:52:54.9         to         21-Jul-2014/06:29:04.0         (UTC)           rvationID = 0         ArrayID = 0         Timerange (UTC)         Scan         FldId FieldName         nRows         SpwIds         Average Interv           1-2014/05:52:54.9 - 05:58:11.1         4         0 J2258-2758         119000         [0,1,2,3]         [6.05, 6.05, 0.05, 0.05]         06:00:12:1.1         66:03:145.5         7         2 J0038-2459         11900         [0,1,2,3]         [6.05, 6.05, 0.05]         06:12:03.6         6.05]         06:12:03.7         06:19:45.2         1         3 NGC_253         154700         [0,1,2,3]         [6.05, 6.05], 0.05]         06:21:57.7         06:29:04.0         15         2 J0038-2459         11900         [0,1,2,3]         [6.05, 6.05], 0.05]         06:21:57.7         06:20:13.2         11         3 NGC_253         142800         [0,1,2,3]         [6.05, 6.05], 0.65]         06:21:57.7         06:29:04.0         15         2 J0038-2459         11900         [0,1,2,3] <t< td=""><td>MeasurementSet Name:         /Volumes/HD_RU/data/alma/2017_tutorial_portugal/imaging/uidA002_X87544a_X25et           Terrer:         Stakano         Project:         uid://A001/Xa0/Xf75           tion:         ALMA         Project:         uid://A001/Xa0/Xf75           tion:         ALMA         Cords:         G78300         Total elapsed time = 2169.07 seconds           rved from         21-Jul-2014/05:52:54.9         to         21-Jul-2014/06:29:04.0         (UTC)           rvationID = 0         ArrayID = 0         Timerange (UTC)         Scan FldId FieldName         nRows         SpwIds         Average Interval(s)           1-2014/05:52:54.9         06:02:12.1         06:02:34.5         7         2 J0038-2459         119000         [0,1,2,3]         [6.05, 6.05, 6.05, 6.05, 0.65; 0.65; 0.612:4:33.7         10         2 J0038-2459         119000         [0,1,2,3]         [6.05, 6.05, 6.05, 0.65; 0.65; 0.6</td><td>MeasurementSet Name:         /Volumes/HD_RU/data/alma/2017_tutorial_portugal/imaging/uidA002_X87544a_X25eb.ms.s           Terrer:         Stakano         Project:         uid://A001/Xa0/X175           tion:         ALMA         Project:         uid://A001/Xa0/X175           tion:         ALMA         Project:         uid://A001/Xa0/X175           rver:         stakano         Project:         uid://A001/Xa0/X175           tion:         ALMA         O         21-Jul-2014/05:52:54.9         to         21-Jul-2014/06:29:04.0         (UTC)           rvetionID =         ArrayID =         O         Timerange         NRows         SpwIds         Average Interval(s)         Sca           1-2014/05:52:54.9         05:38:11.1         4         0 J2258-2758         119000         [0,1,2,3]         [6.05, 6.05, 6.05, 6.05, 6.05]         6.06:01:2:3.7         60:61:31:45.7         7         2 J0038-2459         11900         [0,1,2,3]         [6.05, 6.05, 6.05, 6.05]         6.05]         6.05; 6.05, 6.05, 6.05]         6.05; 6.05, 6.05, 6.05]         6.05; 6.05, 6.05, 6.05]         6.05; 6.05, 6.05, 6.05]         6.05; 6.05; 6.05, 6.05]         6.05; 6.05; 6.05, 6.05]         6.05; 6.05, 6.05, 6.05]         6.05; 6.05, 6.05, 6.05]         6.05; 6.05, 6.05, 6.05]         6.05; 6.05, 6.05, 6.05]         6.05; 6.05, 6.05, 6.05]         6.05; 6.05; 6.05, 6.05]<td>MeasurementSet Name:       /Volumes/HD_RU/data/alma/2017_tutorial_portugal/imaging/uidA002_X87544a_X25eb.ms.split.cal         MeasurementSet Name:       Project:       uidi//A001/Xa0/Xf75         tion:       ALMA       Cords:       678300       Total elapsed time = 2169.07 seconds         rver:       stakano       Project:       uidi//A001/Xa0/Xf75         tion:       ALMA       Cords:       678300       Total elapsed time = 2169.07 seconds         rved from 21-Jul-2014/05:52:54.9       to       21-Jul-2014/06:29:04.0       (UTC)         rvation       Field       Name       SpwIds       Average Interval(s)       ScanIntent         06:00:12:1       06:02:49.5       6       1 Neptune       59500       [0,1,2,3]       [6.05, 6.05, 6.05, 6.05]       [CALIBRAT         06:04:54.5       06:111:46.1       9       3 NGC_253       154700       [0,1,2,3]       [6.05, 6.05, 6.05]       [6.05]       [6.05]       [6.05]       [6.05]       [6.05]       [6.05]       [6.05]       [6.05]       [6.05]       [6.05]       [6.05]       [6.05]       [6.05]       [6.05]       [6.05]       [6.05]       [6.05]       [6.05]       [6.05]       [6.05]       [6.05]       [6.05]       [6.05]       [6.05]       [6.05]       [6.05]       [6.05]</td><td>MeasurementSett Name:         //Volumes/HD_RU/data/alma/2017_tutorial_portugal/imaging/uidA002_X87544a_X25eb.ms.split.cal         MS Vertical           rver:         stakano         Project:         uid://A001/Xa0/Xf75         Normalian         Normalian</td></td></t<> | MeasurementSet Name:         /Volumes/HD_RU/data/alma/2017_tutorial_portugal/imaging/uidA002_X87544a_X25et           Terrer:         Stakano         Project:         uid://A001/Xa0/Xf75           tion:         ALMA         Project:         uid://A001/Xa0/Xf75           tion:         ALMA         Cords:         G78300         Total elapsed time = 2169.07 seconds           rved from         21-Jul-2014/05:52:54.9         to         21-Jul-2014/06:29:04.0         (UTC)           rvationID = 0         ArrayID = 0         Timerange (UTC)         Scan FldId FieldName         nRows         SpwIds         Average Interval(s)           1-2014/05:52:54.9         06:02:12.1         06:02:34.5         7         2 J0038-2459         119000         [0,1,2,3]         [6.05, 6.05, 6.05, 6.05, 0.65; 0.65; 0.612:4:33.7         10         2 J0038-2459         119000         [0,1,2,3]         [6.05, 6.05, 6.05, 0.65; 0.65; 0.6 | MeasurementSet Name:         /Volumes/HD_RU/data/alma/2017_tutorial_portugal/imaging/uidA002_X87544a_X25eb.ms.s           Terrer:         Stakano         Project:         uid://A001/Xa0/X175           tion:         ALMA         Project:         uid://A001/Xa0/X175           tion:         ALMA         Project:         uid://A001/Xa0/X175           rver:         stakano         Project:         uid://A001/Xa0/X175           tion:         ALMA         O         21-Jul-2014/05:52:54.9         to         21-Jul-2014/06:29:04.0         (UTC)           rvetionID =         ArrayID =         O         Timerange         NRows         SpwIds         Average Interval(s)         Sca           1-2014/05:52:54.9         05:38:11.1         4         0 J2258-2758         119000         [0,1,2,3]         [6.05, 6.05, 6.05, 6.05, 6.05]         6.06:01:2:3.7         60:61:31:45.7         7         2 J0038-2459         11900         [0,1,2,3]         [6.05, 6.05, 6.05, 6.05]         6.05]         6.05; 6.05, 6.05, 6.05]         6.05; 6.05, 6.05, 6.05]         6.05; 6.05, 6.05, 6.05]         6.05; 6.05, 6.05, 6.05]         6.05; 6.05; 6.05, 6.05]         6.05; 6.05; 6.05, 6.05]         6.05; 6.05, 6.05, 6.05]         6.05; 6.05, 6.05, 6.05]         6.05; 6.05, 6.05, 6.05]         6.05; 6.05, 6.05, 6.05]         6.05; 6.05, 6.05, 6.05]         6.05; 6.05; 6.05, 6.05] <td>MeasurementSet Name:       /Volumes/HD_RU/data/alma/2017_tutorial_portugal/imaging/uidA002_X87544a_X25eb.ms.split.cal         MeasurementSet Name:       Project:       uidi//A001/Xa0/Xf75         tion:       ALMA       Cords:       678300       Total elapsed time = 2169.07 seconds         rver:       stakano       Project:       uidi//A001/Xa0/Xf75         tion:       ALMA       Cords:       678300       Total elapsed time = 2169.07 seconds         rved from 21-Jul-2014/05:52:54.9       to       21-Jul-2014/06:29:04.0       (UTC)         rvation       Field       Name       SpwIds       Average Interval(s)       ScanIntent         06:00:12:1       06:02:49.5       6       1 Neptune       59500       [0,1,2,3]       [6.05, 6.05, 6.05, 6.05]       [CALIBRAT         06:04:54.5       06:111:46.1       9       3 NGC_253       154700       [0,1,2,3]       [6.05, 6.05, 6.05]       [6.05]       [6.05]       [6.05]       [6.05]       [6.05]       [6.05]       [6.05]       [6.05]       [6.05]       [6.05]       [6.05]       [6.05]       [6.05]       [6.05]       [6.05]       [6.05]       [6.05]       [6.05]       [6.05]       [6.05]       [6.05]       [6.05]       [6.05]       [6.05]       [6.05]       [6.05]       [6.05]</td> <td>MeasurementSett Name:         //Volumes/HD_RU/data/alma/2017_tutorial_portugal/imaging/uidA002_X87544a_X25eb.ms.split.cal         MS Vertical           rver:         stakano         Project:         uid://A001/Xa0/Xf75         Normalian         Normalian</td> | MeasurementSet Name:       /Volumes/HD_RU/data/alma/2017_tutorial_portugal/imaging/uidA002_X87544a_X25eb.ms.split.cal         MeasurementSet Name:       Project:       uidi//A001/Xa0/Xf75         tion:       ALMA       Cords:       678300       Total elapsed time = 2169.07 seconds         rver:       stakano       Project:       uidi//A001/Xa0/Xf75         tion:       ALMA       Cords:       678300       Total elapsed time = 2169.07 seconds         rved from 21-Jul-2014/05:52:54.9       to       21-Jul-2014/06:29:04.0       (UTC)         rvation       Field       Name       SpwIds       Average Interval(s)       ScanIntent         06:00:12:1       06:02:49.5       6       1 Neptune       59500       [0,1,2,3]       [6.05, 6.05, 6.05, 6.05]       [CALIBRAT         06:04:54.5       06:111:46.1       9       3 NGC_253       154700       [0,1,2,3]       [6.05, 6.05, 6.05]       [6.05]       [6.05]       [6.05]       [6.05]       [6.05]       [6.05]       [6.05]       [6.05]       [6.05]       [6.05]       [6.05]       [6.05]       [6.05]       [6.05]       [6.05]       [6.05]       [6.05]       [6.05]       [6.05]       [6.05]       [6.05]       [6.05]       [6.05]       [6.05]       [6.05]       [6.05]       [6.05] | MeasurementSett Name:         //Volumes/HD_RU/data/alma/2017_tutorial_portugal/imaging/uidA002_X87544a_X25eb.ms.split.cal         MS Vertical           rver:         stakano         Project:         uid://A001/Xa0/Xf75         Normalian         Normalian |

# Step 1: Inspect the data **PLOTMS**: Identify line-free channels I

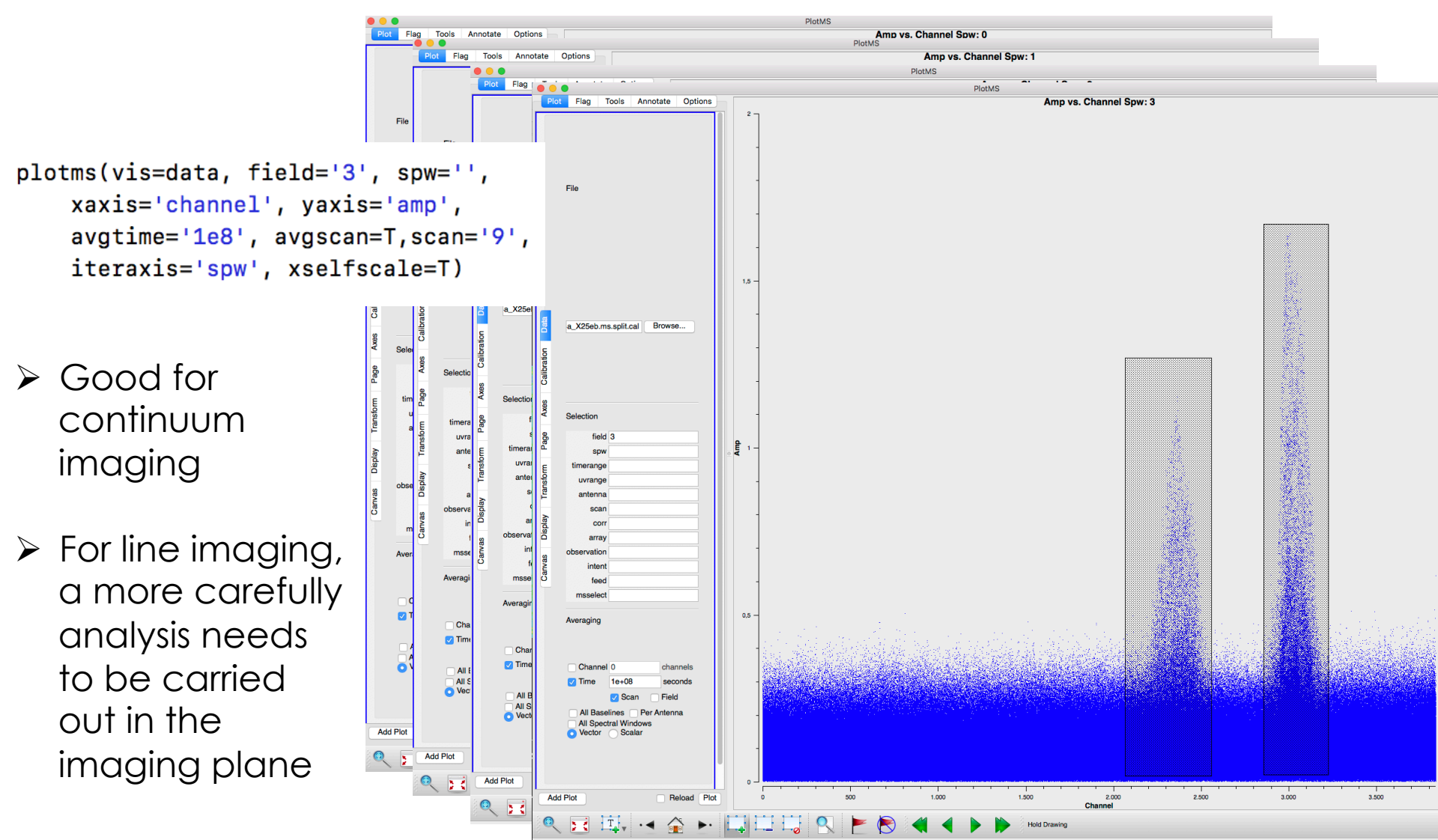

### Imaging Algorithm

- CLEAN
- Normal clean used widely on other interferometers
- It was used for ALMA data till recently

TCLEAN

- CASA own clean algorithm
- faster and more robust than CLEAN for ALMA data
- N.B. NOT FULLY DOCUMENTED YET

We will use the tclean algorithm

```
Useful casa commands:
CASA <7>: tget tclean
  ----> tget(tclean)
 Restored parameters from file tclean.last
CASA <8>: default tclean
  ----> default(tclean)
[CASA <9>: help tclean
    ----> help(tclean)
Help on instance of tclean_cli_ in module tclean_cli:
 tclean = class tclean_cli_
     Methods defined here:
     __call__(self, vis=None, selectdata=None, field=N
```

```
tclean(vis=data,
  imagename = sourcename+'_cont',
  spw = spwcont,
  field='3',
  cell = '0.25arcsec',
  imsize = [500, 500],
  niter=1000,
  threshold='0.08mJy',
  weighting='briggs',
  robust=0.5,
  specmode = 'mfs',
  outframe = 'LSRK',
  uvrange = '',
  mask= '',
  pbcor=True,
  nterms=1,
  deconvolver='hogbom',
  chanchunks=-1,
  gridder='standard',
  interactive=True)
```

```
# Input filename
# Output filename
# Spectral windows to image
# Field to be imaged: NGC253
# Pixel size
# Image size in pixels
# Maximum number of iterations
# FLux threshold to stop (noise)
# Cleaning weights
# Weighting parameter
# Imaging mode (continuum)
# Velocity frame of image
# uv-range of baselines to use
# input file with masks
# primary beam correction
# Nr of Taylor coeff. in spectral slope
# Cleaning algorithm
# Chunking for gridding
# Projection method
# Interactive mode setting
```

[CASA <23>: spwcont='0:50~500;1000~2000,1:50~1000;1700~2500,2:1100~3300,3:50~2000'

| tclean(vis=data,                |                                                 |
|---------------------------------|-------------------------------------------------|
| imagename = sourcename+'_cont', | (but never flag the line channels)              |
| field='3', Field or coordinates |                                                 |
| phasecenter=3,                  | set to "standard" for single pointings and      |
| gridder='standard',             | "mosaic" for multiple pointings                 |
| cell = '0.25arcsec'             | — Pixel size should be ¼ or less of beam        |
| imsize = [500, 500],<           | The size of the image have to be at least twice |
| spw = spwcofft,                 | the size of your primary beam                   |
| <pre>specmode = 'mfs',</pre>    |                                                 |
| outframe = 'LSRK',              |                                                 |
| niter=5000, <                   | number of interactions (trial & error)          |
| threshold='0.07mJy', < Me       | asured (or as requested)                        |
| weighting='briggs',             | set robust parameter to 0.5                     |
| robust=0.5,                     | Brigg weighting (intermediate between           |
| deconvolver='hogbom',           | natural and uniform weighting)                  |
| nterms=1,                       |                                                 |
| uvrange = '',                   | You could also try setting instead:             |
| mask= '',                       | robust= 2 #(natural weighting)                  |
| chanchunks=-1,                  | robust= -2 #(uniform weighting)                 |
| pbcor=Irue,                     |                                                 |
| interactive=True)               | 7 100 100                                       |

Message

Step 2 Image the continuum

#### \*\*\*\*\*\*

```
##### Begin Task: tclean
                                    #####
tclean(vis="uid A002 X87544a X25eb.ms.split.cal",selectdata=True,field="3",spw="0:50~500;1000~2000,1:50~1000;1700~2500,2:1100~3300,3:50~2000",t
        uvrange="", antenna="", scan="", observation="", intent="",
        datacolumn="corrected",imagename="NGC253 cont",imsize=[500, 500],cell="0.25arcsec",phasecenter="",
        stokes="I",projection="SIN",startmodel="",specmode="mfs",reffreq="",
        nchan=-1,start="",width="",outframe="LSRK",veltype="radio",
                                                                                             —— Here are our
        restfreq=[], interpolation="linear", gridder="mosaic", facets=1, chanchunks=-1,
        wprojplanes=1, vptable="", aterm=True, psterm=False, wbawp=True,
                                                                                                       Input Parameters
        conjbeams=True,cfcache="",computepastep=360.0,rotatepastep=360.0,pblimit=0.2,
        normtype="flatnoise",deconvolver="hogbom",scales=[],nterms=1,smallscalebias=0.6,
        restoration=True, restoringbeam=[], pbcor=True, outlierfile="", weighting="briggs",
        robust=0.5,npixels=0,uvtaper=[],niter=1000,gain=0.1,
        threshold="0.08mJy",cycleniter=-1,cyclefactor=1.0,minpsffraction=0.05,maxpsffraction=0.8,
        interactive=True,usemask="user",mask="",pbmask=0.0,maskthreshold="",
        maskresolution="",nmask=0,sidelobethreshold=3.0,noisethreshold=5.0,lownoisethreshold=1.5,
        negativethreshold=0.0, smoothfactor=1.0, minbeamfrac=0.3, cutthreshold=0.01, growiterations=75,
        restart=True, savemodel="none", calcres=True, calcpsf=True, parallel=False)
Verifying Input Parameters
MS: uid A002 X87544a X25eb.ms.split.cal | Selecting on fields: 3 | Selecting on spw:0:50~500;1000~2000,1:50~1000;1700~2500,2:1100~3300,3:50~
  NRows selected : 452200
Define image coordinates for [NGC253 cont] :
Impars : start
Shape : [500, 500, 1, 1]Spectral : [1.06144e+11] at [0] with increment [1.35188e+10]
Set Gridding options for [NGC253 cont] with ftmachine : mosaicft
Using default Voltage Patterns from the VPManager
Temporary alert : The state of the vpmanager tool has been modified by loading these primary beam models. If any of your scripts rely on the vpma
PB used ALMA
Automatically calculate chanchunks using imshape : [500, 500, 1, 1]
Required memory 0.0201166
Available memory 12.8 (rc: memory fraction 80% rc memory -0.000976562)
1 other processes on node
Setting chanchunks to 1
Set imaging weights : Briggs weighting: sidelobes will be suppressed over full image
Normal robustness, robust = 0.5
Set Deconvolution Options for [NGC253 cont] : hogbom
Set Iteration Control Options
                                   ----- Make PSF ------
```

Cleaning is an iterative process in which three steps are done in each iteration:

- An image is displayed.
- Either the user or the program identifies sources and masks them.
- Using the identified sources, the algorithm models and removes them from the image, producing a residual image that is used at the beginning of the cycle.

Cleaning is an iterative process in which three steps are done in each iteration:

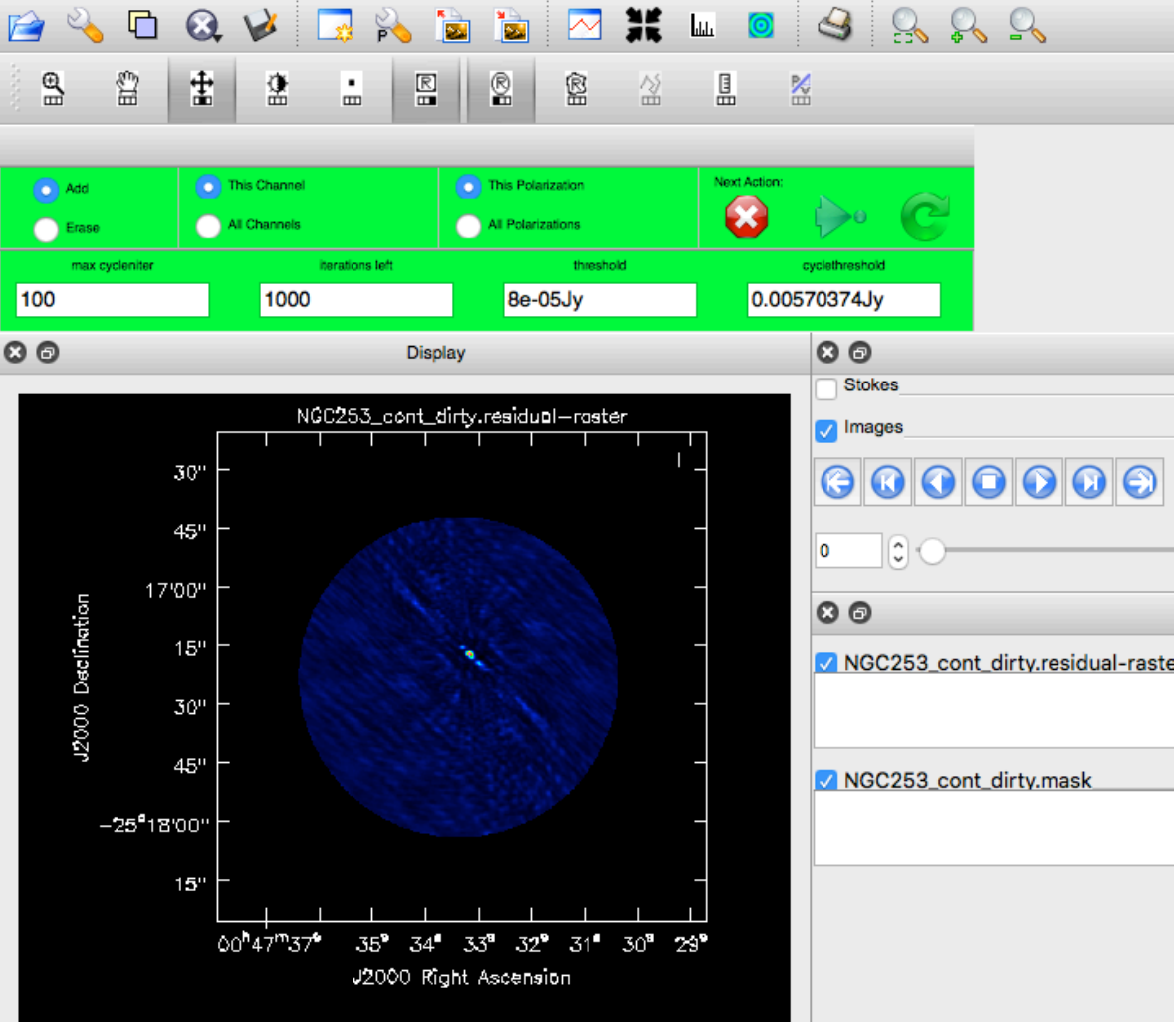

a) An image is displayed

Cleaning is an iterative process in which three steps are done in each iteration:

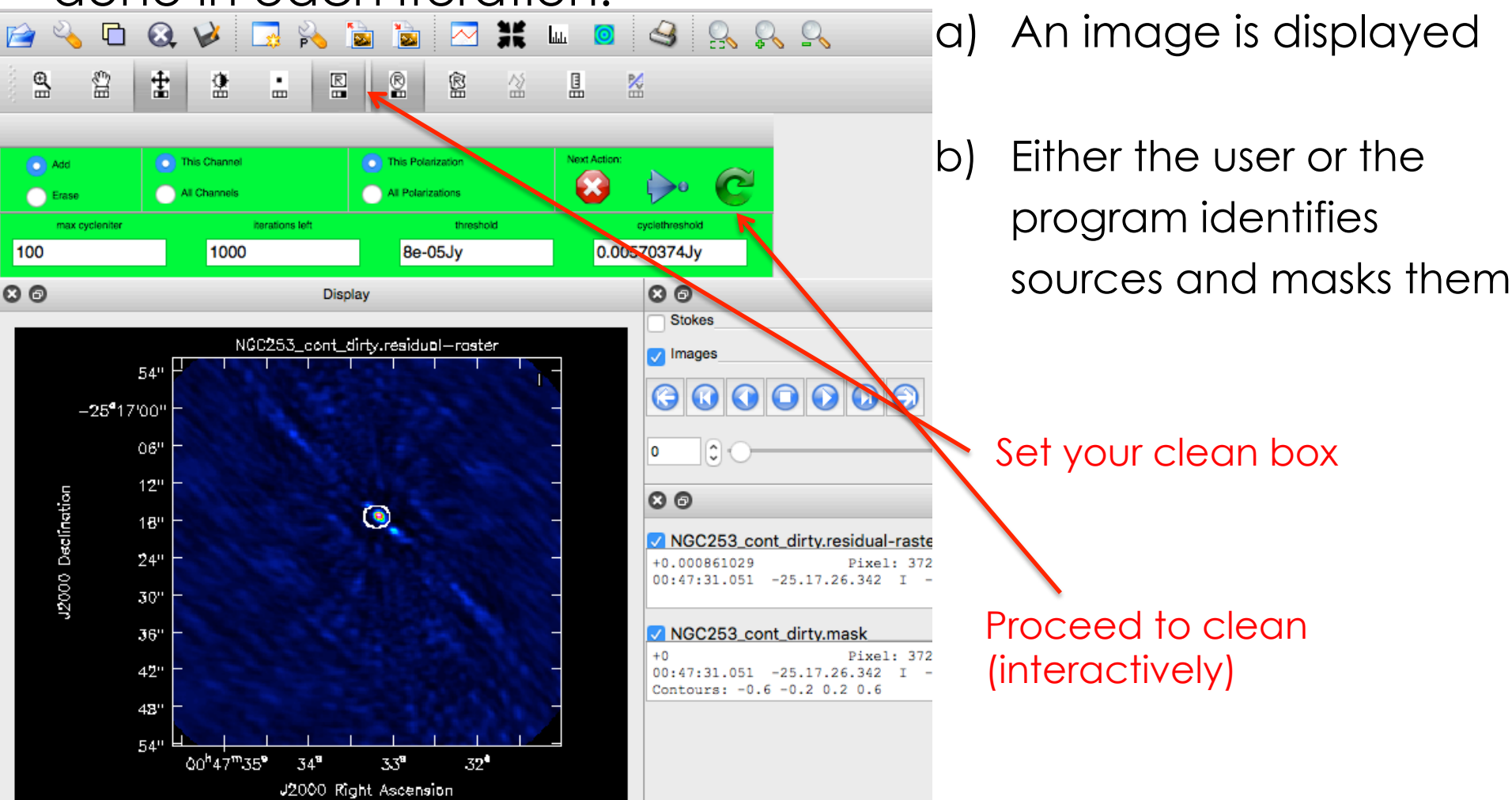

Cleaning is an iterative process in which three steps are

done in each iteration:

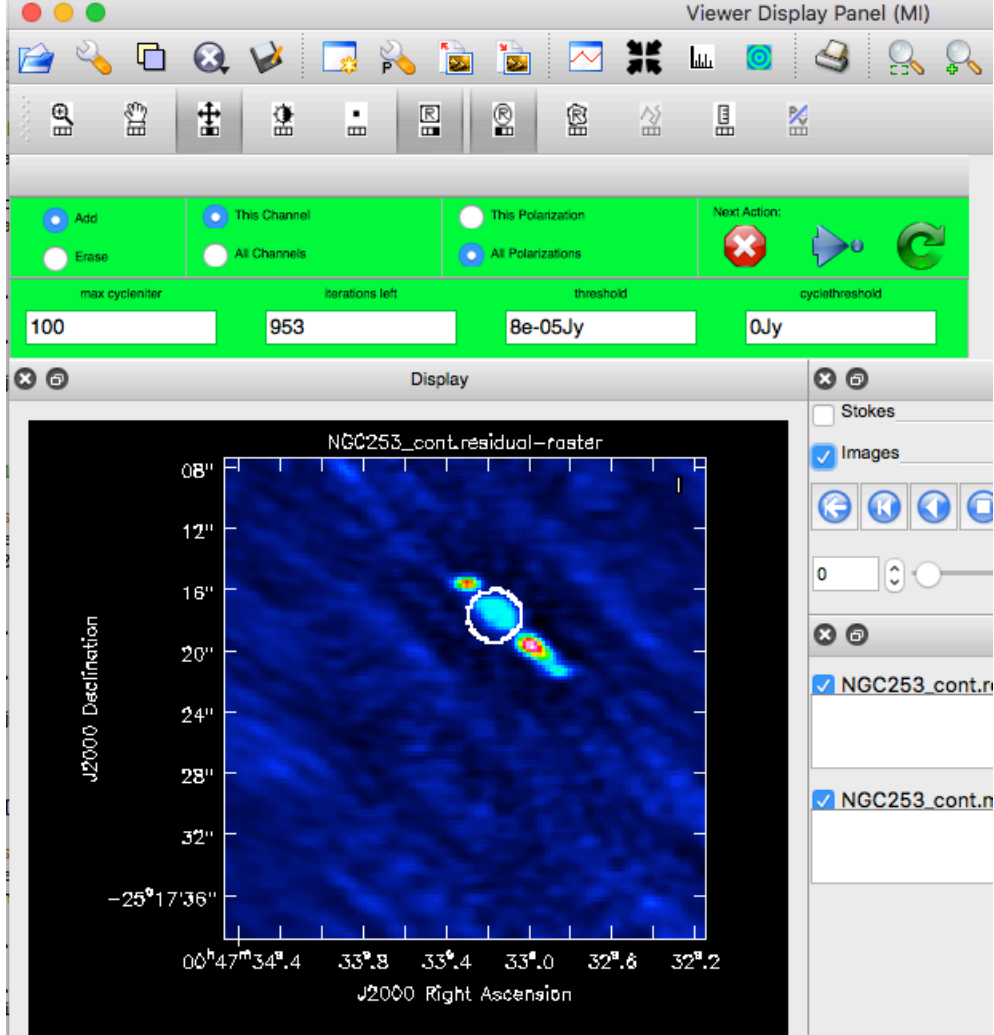

- a) An image is displayed
- b) Either the user or the program identifies
   sources and masks them
- c) Using the identified sources, the algorithm models and removes them from the image, producing a residual image then used at the beginning of the cycle

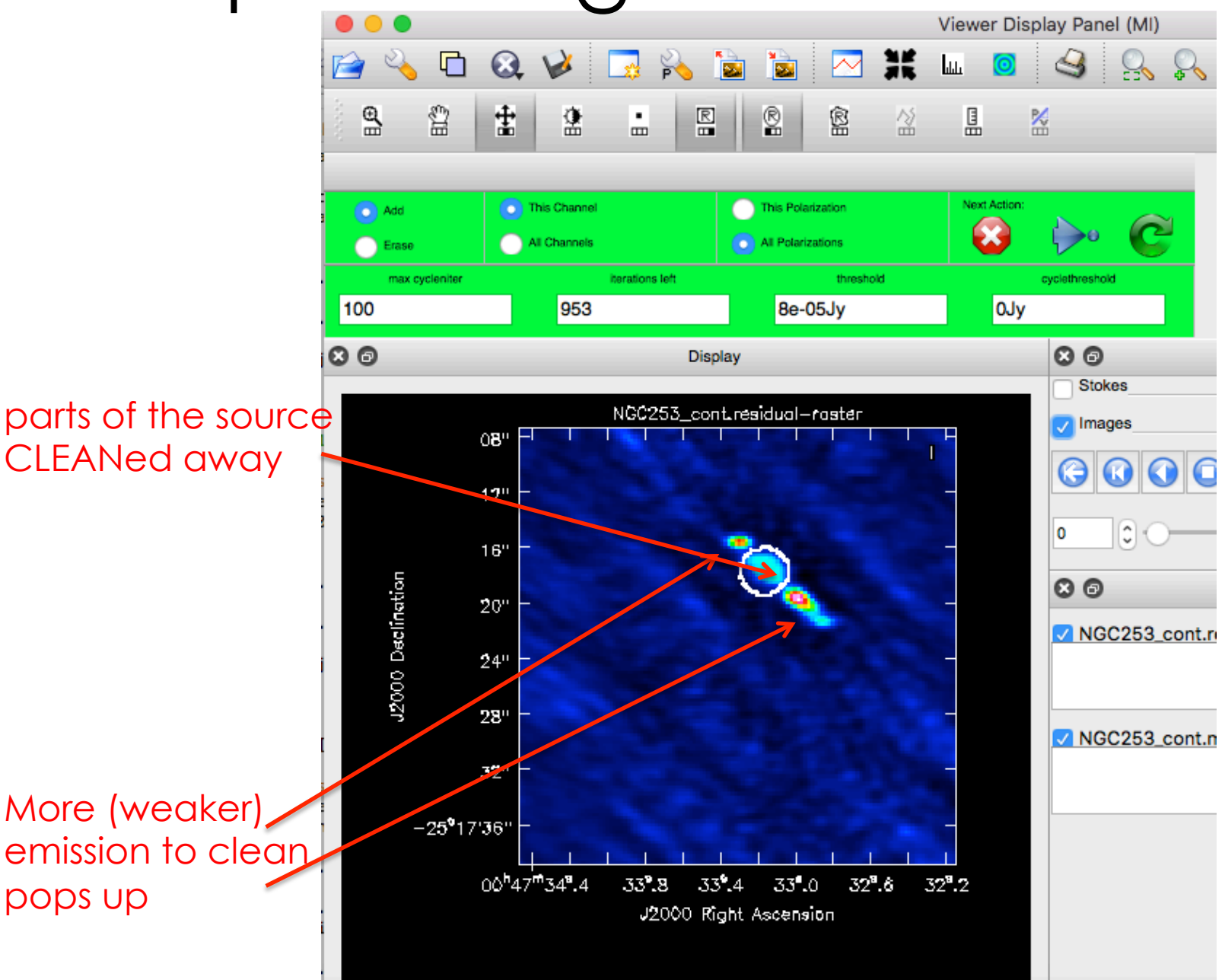

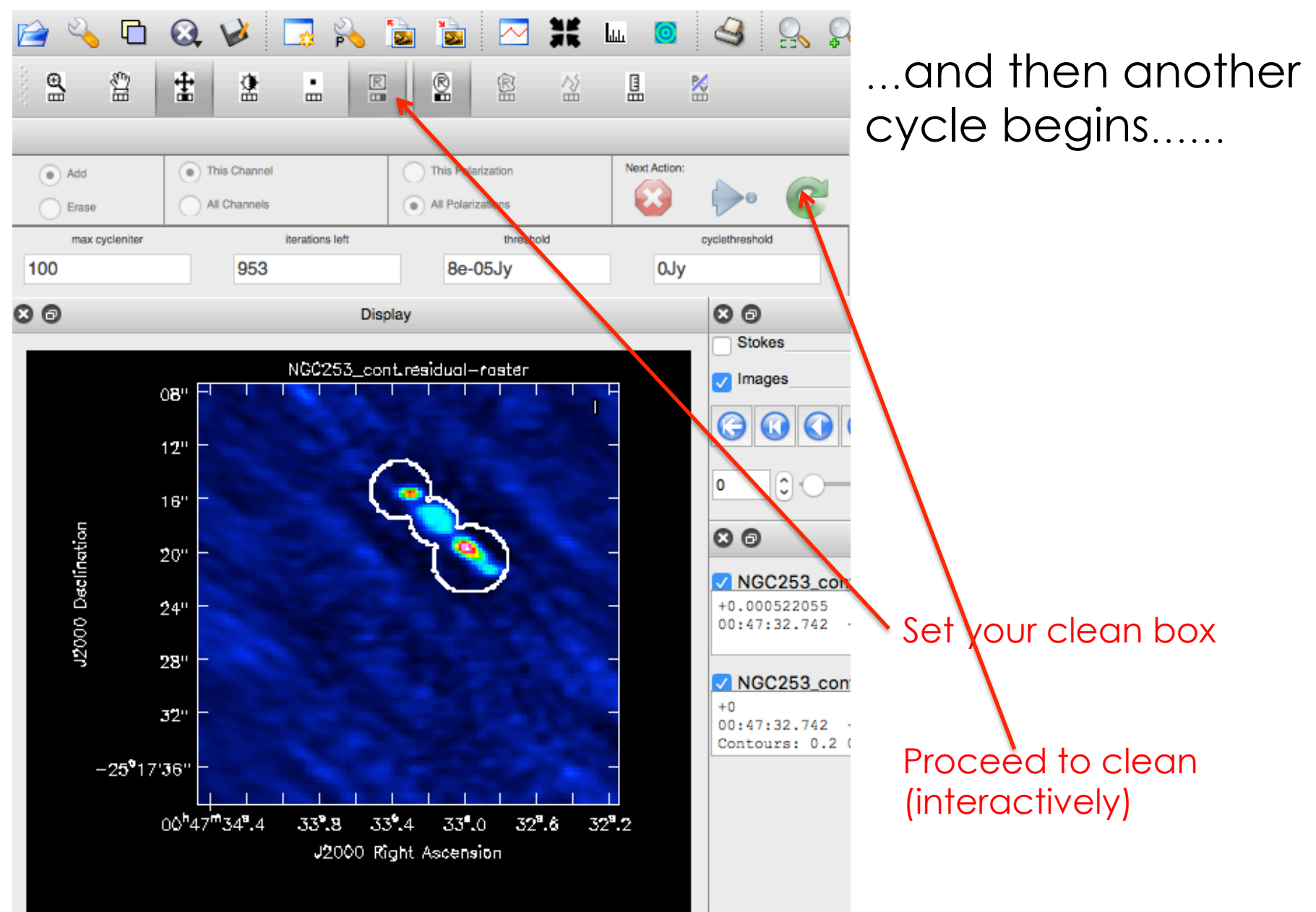

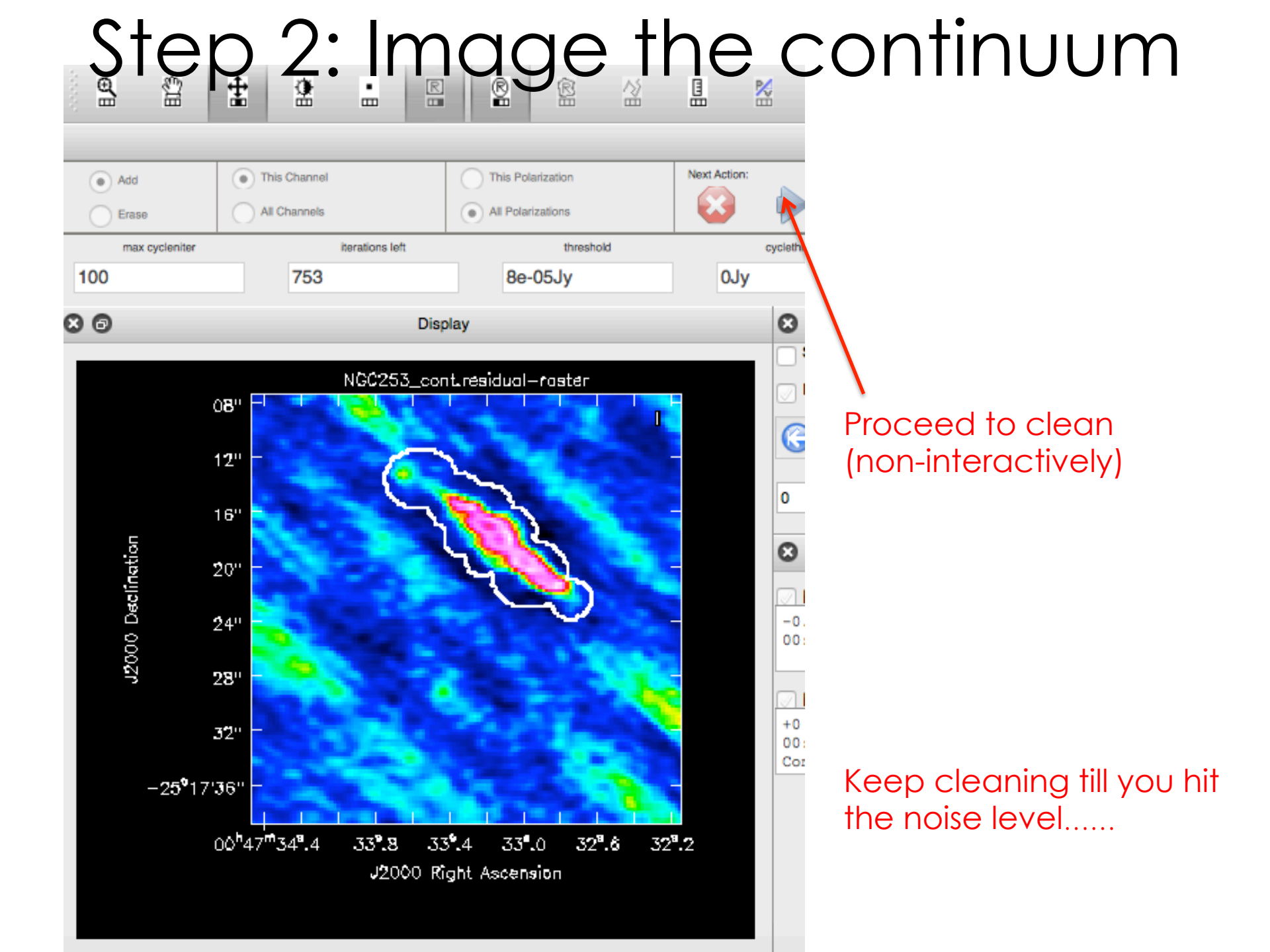

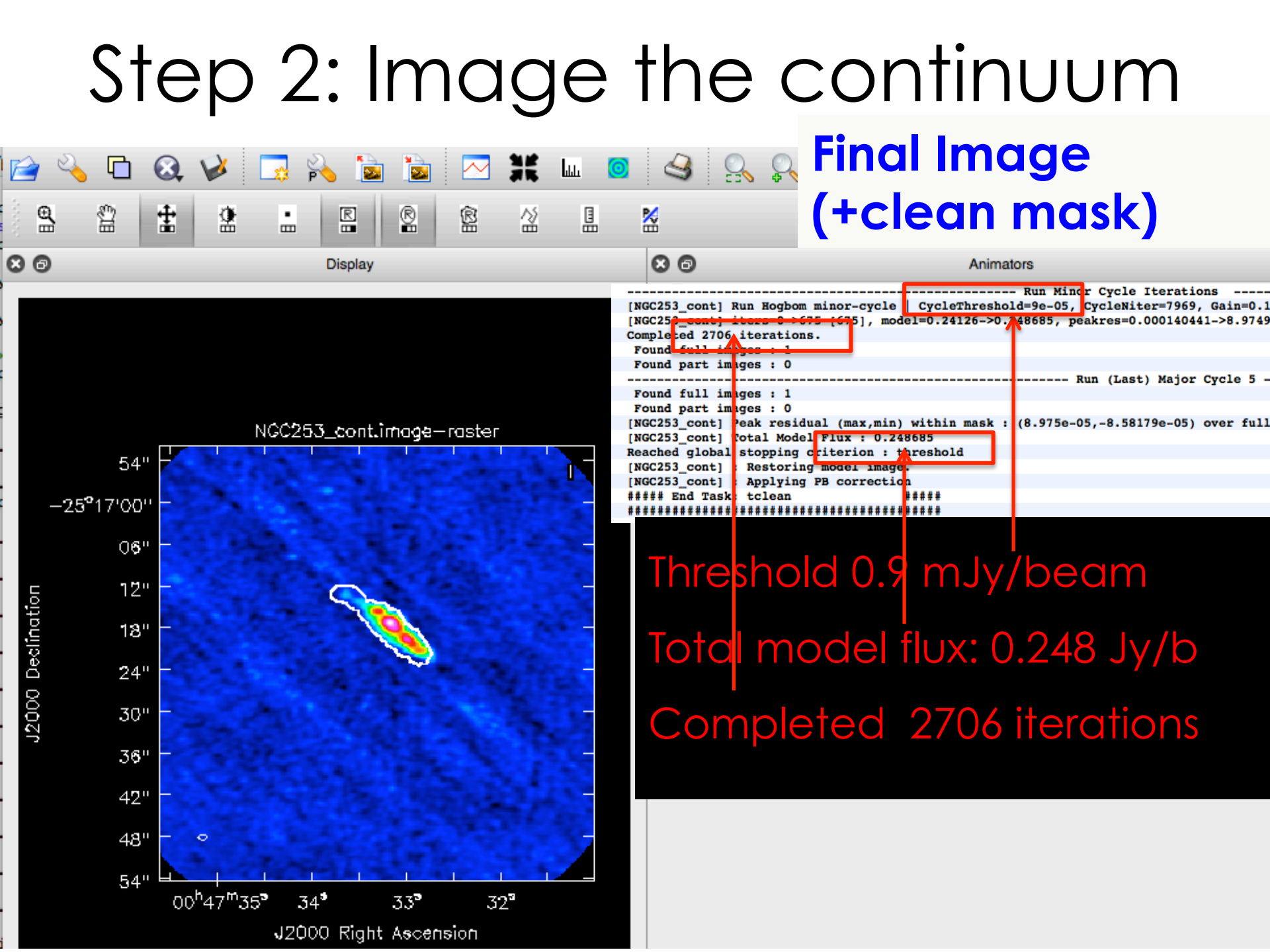

#### Output of tclean:

- NGC253\_cont.image
- NGC253\_cont.image.pbcor
- NGC253\_cont.mask
- NGC253\_cont.model
- NGC253\_cont.pb (renamed NGC253\_cont.flux)
- NGC253\_cont.psf
- NGC253\_cont.residual
- NGC253\_cont.sumwt
- NGC253\_cont.weight

- # 'deconvolved' image
- # Primary beam corrected image
- # mask created while cleaning#image containing your modelcomponents (eg. delta functions)
- # expected primary beam response (area where the telescope is sensitive)
- # point spread function (FFT of the uvsampling function): Beam before cleaning
  # Residuals after the final iteration of
  Cleaning (visibility – model)

#### Output of tclean:

- NGC253\_cont.image
- NGC253\_cont.image.pbcor
- NGC253\_cont.mask
- NGC253\_cont.model
- NGC253\_cont.pb
- NGC253\_cont.psf
- NGC253\_cont.residual
- NGC253\_cont.sumwt
- NGC253\_cont.weight

We can look at each of these images using the CASA VIEWER > viewer # start the viewer GUI and

- DATA MANAGER # within CASA
- casaviewer #from the shell command line

#### Final Cleaned Image

#### Residual Image

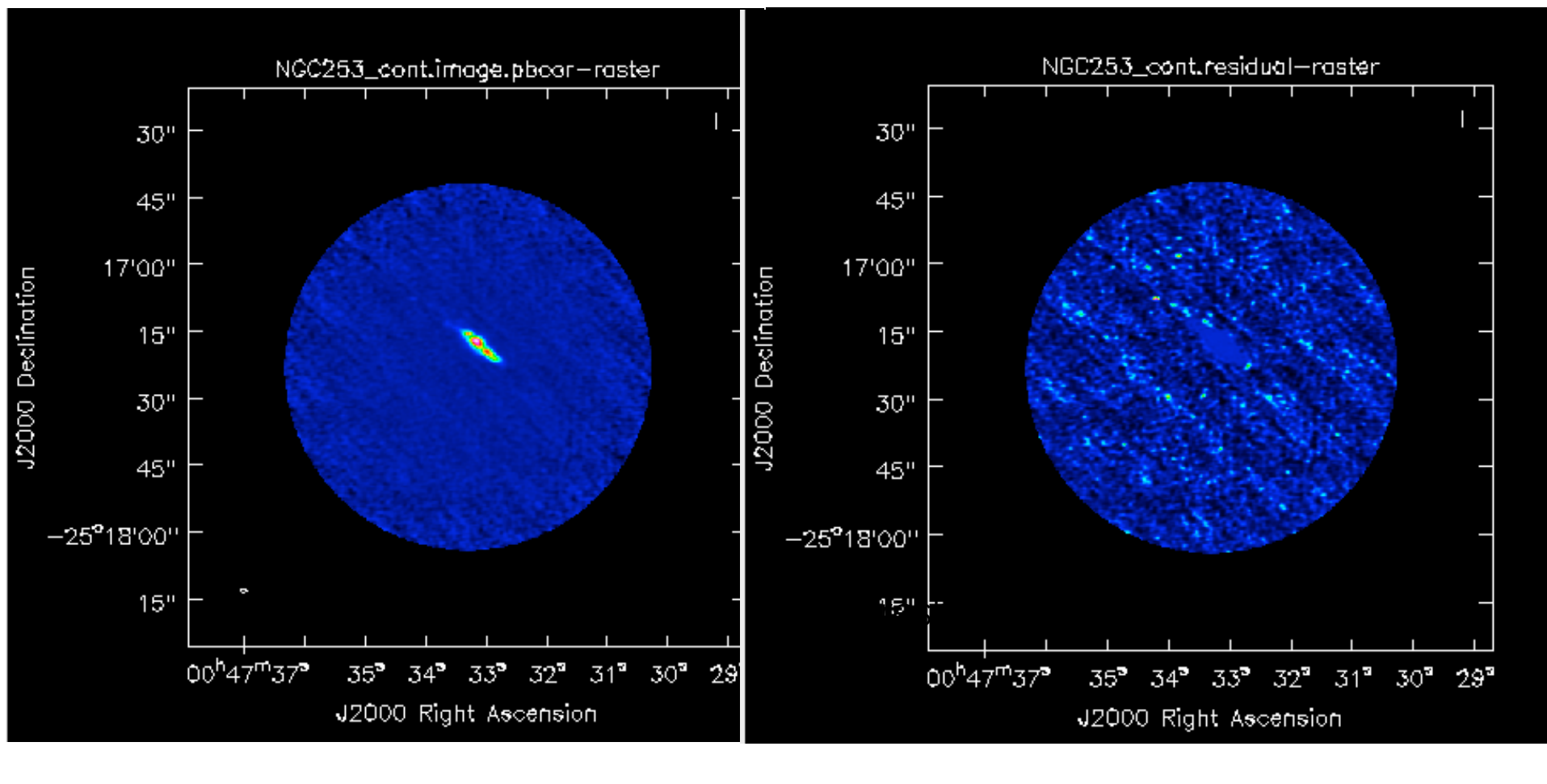

#### Final Cleaned Image

#### Dirty Image

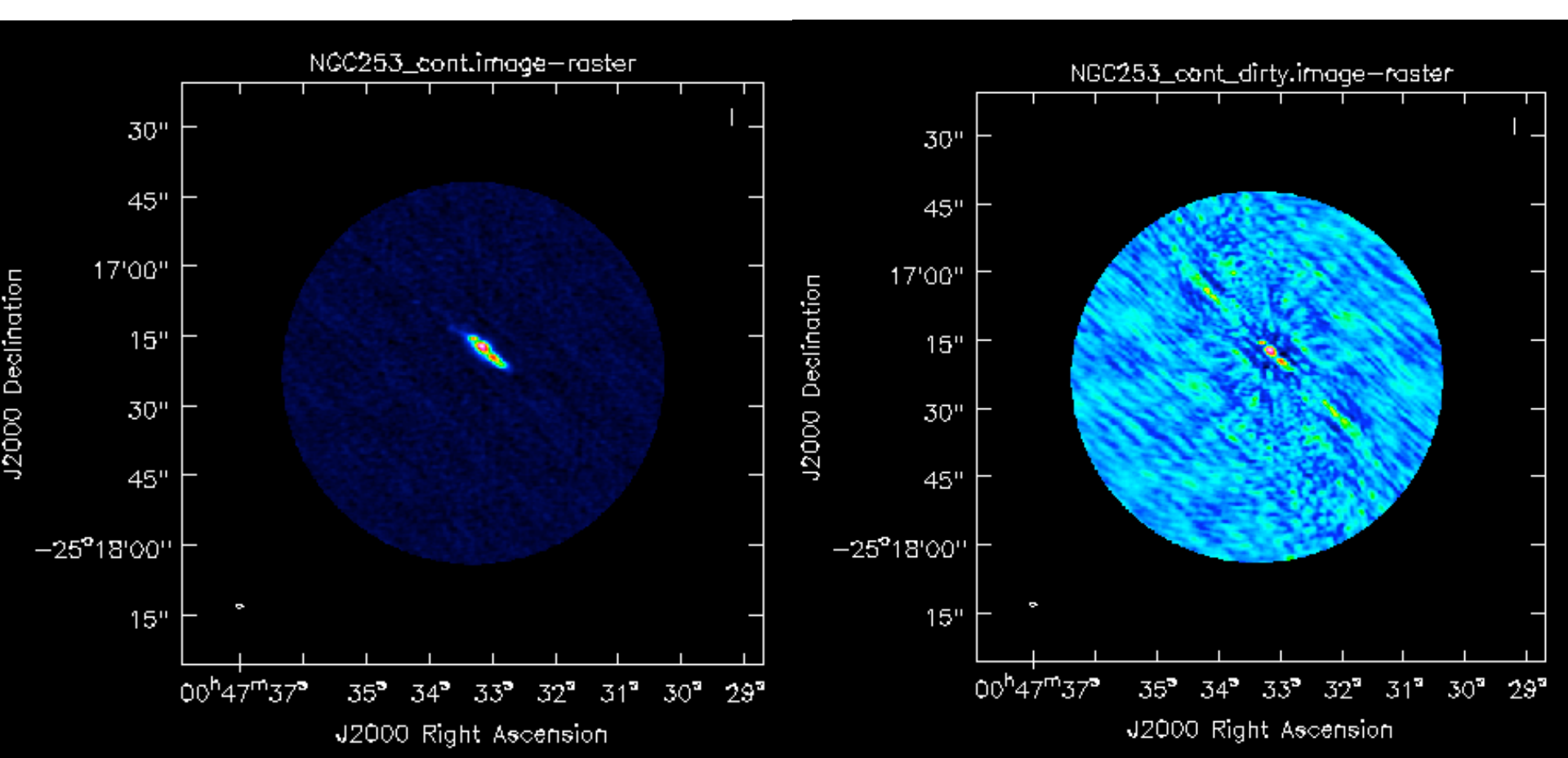

# Step 2: Image the continuum Image properties

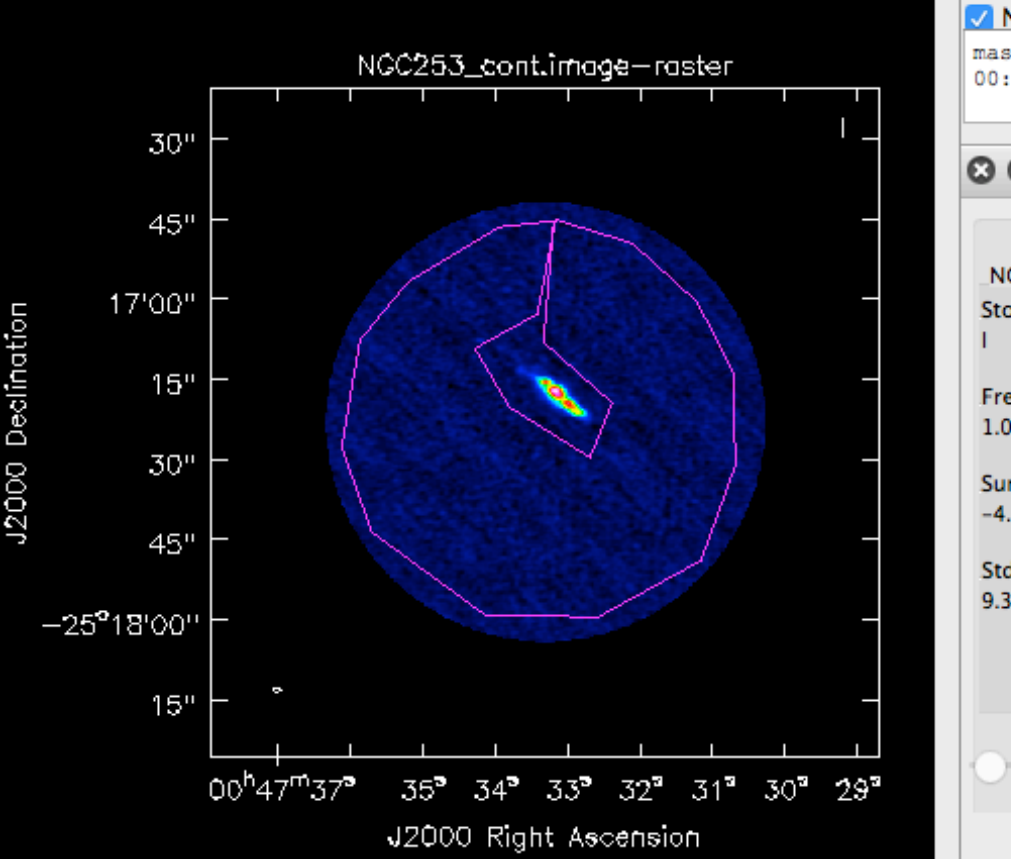

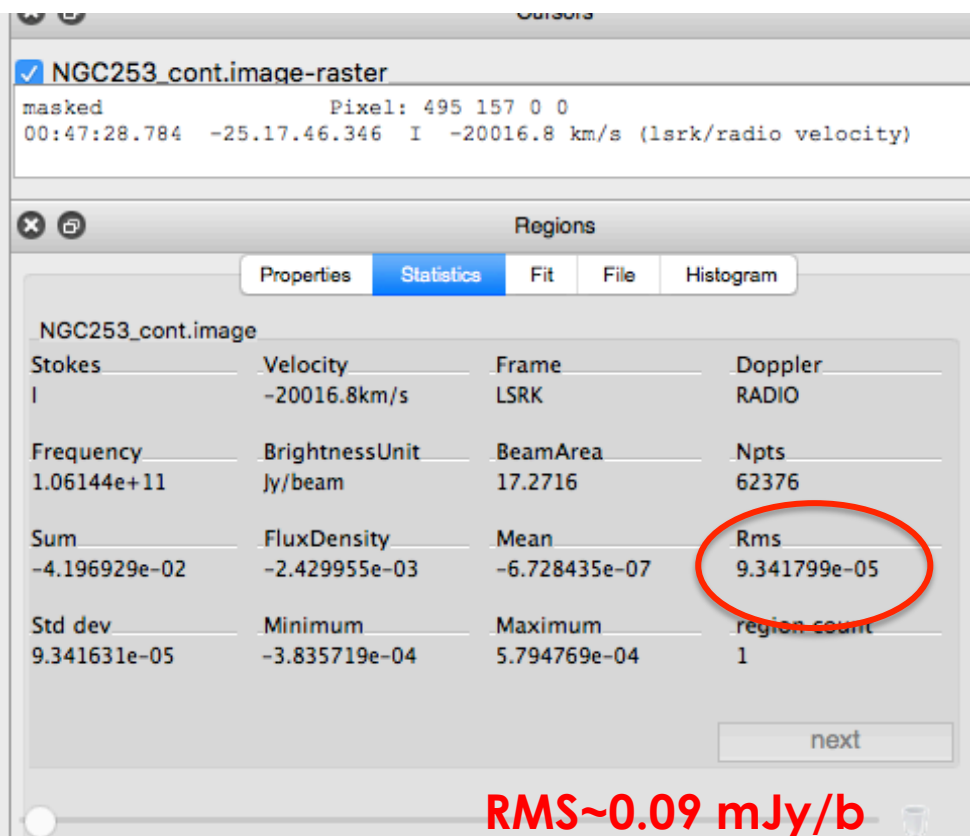

#### Spectral lines imaging settings

```
tclean(vis = data+'.contsub',
```

```
imagename = sourcename+'_SO',
```

```
spw = '0',
```

```
field='0',
```

```
restfreq = '99.3GHz',
```

```
specmode = 'cube',
```

```
outframe = 'LSRK',
```

```
nchan = 35,
```

```
start = '-50 \text{km/s'},
```

```
width = '20km/s',
```

threshold='1.5mJy',

```
niter=1000,
```

```
deconvolver='hogbom',
```

```
gridder='mosaic',
```

```
pbcor=True,
```

robust=0.5)

```
chanchunks=-1,
```

```
interactive=F,
```

```
imsize=[500, 500],
```

```
cell = '0.25arcsec',
```

```
weighting='briggs',
```

- Specmode ="cube" instead of "mfs" as for continuum (only options in tclean)
- older clean had multiple options ("frequency", "velocity", "channel")
- tclean only supports "lsrk" (for clean, "lsrk" is recommended for galactic objects and "bary" for
- extragalactic objects)

- Necessary for careful identification line-free channels (for continuum subtraction)
- Useful to identify spectral lines in a given spw
- The resulting cube will have line+continuum signal
   tclean(vis = data,

imagename = sourcename+'\_spw0', Select all data in the spw SDW = '0'. field='3' Select the target field specmode = 'cube'. outframe = 'LSRK'. Integrate across 10 channels nchan = -1. width = 10, < To reduce size and time threshold='1.5mJy', (3840 chans in tot!) deconvolver='hogbom', gridder='mosaic', pbcor=True, interpolation='linear', chanchunks=-1, interactive=F, # Feel free to try this step in another spw imsize=[500, 500], cell = '0.25arcsec', weighting='briggs', robust=0.5)

### Spectral dimension settings

- spw Spectral windows to image
- specmode Spectral imaging mode (mode in clean)
- start Staring point of spectral cube
- nchan Number of spectral cube channels
- width Width of spectral cube channels
- outframe Velocity frame
- restfreq Rest frequency of reference line
- (optional)

| *****                                                                                                    |
|----------------------------------------------------------------------------------------------------|
| ##### Begin Task: tclean #####                                                                                                    |
| tclean(vis="uidA002_X87544a_X25eb.ms.split.cal",selectdata=True,field="3",spw="0",timerange=""                                                                                                    |
| uvrange="",antenna="",scan="",observation="",intent="",                                                                                                    |
| datacolumn="corrected",imagename="NGC253 spw0",imsize=[500, 500],cell="0.25arcsec",phasec                                                                                                    |
| stokes="I", projection="SIN", startmodel="", specmode="cube", reffreq="",                                                                                                    |
| nchan=-1,start="",width=10,outframe="LSRK",veltype="radio",                                                                                                    |
| restfreq=[],interpolation="linear",gridder="mosaic",facets=1,chanchunks=-1,                                                                                                    |
| wprojplanes=1, vptable="", aterm=True, psterm=False, wbawp=True,                                                                                                    |
| conjbeams=True,cfcache="",computepastep=360.0,rotatepastep=360.0,pblimit=0.2,                                                                                                    |
| <pre>normtype="flatnoise",deconvolver="hogbom",scales=[],nterms=2,smallscalebias=0.6,</pre>                                                                                                    |
| restoration=True,restoringbeam=[],pbcor=True,outlierfile="",weighting="briggs",                                                                                                    |
| <pre>robust=0.5,npixels=0,uvtaper=[],niter=0,gain=0.1,</pre>                                                                                                    |
| threshold="1.5mJy", cycleniter=-1, cyclefactor=1.0, minpsffraction=0.05, maxpsffraction=0.8,                                                                                                    |
| interactive=False, usemask="user", mask="", pbmask=0.0, maskthreshold="",                                                                                                    |
| maskresolution="",nmask=0,sidelobethreshold=3.0,noisethreshold=5.0,lownoisethreshold=1.5,                                                                                                    |
| negativethreshold=0.0,smoothfactor=1.0,minbeamfrac=0.3,cutthreshold=0.01,growiterations=7                                                                                                    |
| restart=True,savemodel="none",calcres=True,calcpsf=True,parallel=False)                                                                                                    |
| Verifying Input Parameters                                                                                                    |
| MS : uidA002_X87544a_X25eb.ms.split.cal   Selecting on fields : 3   Selecting on spw :0   [Ope                                                                                                    |
| NRows selected : 113050                                                                                                    |
| Define image coordinates for [NGC253_spw0] :                                                                                                    |
| phaseCenter='Direction: [0.884764, 0.186268, -0.427196]' *** Encountered negative channel width                                                                                                    |
| Channels anyidistant in fuer                                                                                                    |
| channels equidistant in freq                                                                                                    |
| Central frequency (in output frame) = 9.94237e+10 Hz                                                                                                    |
| Channels equidistant in freq<br>Central frequency (in output frame) = 9.94237e+10 Hz<br>Channel central frequency is decreasing with increasing channel number.                                                                                                    |
| Central frequency (in output frame) = 9.94237e+10 Hz<br>Channel central frequency is decreasing with increasing channel number.<br>Width of central channel (in output frame) = 4.88255e+06 Hz<br>Final cube with 38/0/10 chans                                                                                                    |
| Channel central frequency (in output frame) = 9.94237e+10 Hz<br>Channel central frequency is decreasing with increasing channel number.<br>Width of central channel (in output frame) = 4.88255e+06 Hz<br>Number of channels = 384<br>Final cube with 3840/10 chanse                                                                                                    |
| Channels equivalstant in freq<br>Central frequency (in output frame) = 9.94237e+10 Hz<br>Channel central frequency is decreasing with increasing channel number.<br>Width of central channel (in output frame) = 4.88255e+06 Hz<br>Number of channels = 384<br>Total width of SPW (in output frame) = 1.8749e+09 Hz<br>Final cube with 3840/10 chans                                                                                                    |
| Channels equivalent in freq<br>Central frequency (in output frame) = 9.94237e+10 Hz<br>Channel central frequency is decreasing with increasing channel number.<br>Width of central channel (in output frame) = 4.88255e+06 Hz<br>Number of channels = 384<br>Total width of SPW (in output frame) = 1.8749e+09 Hz<br>Lower edge = 9.84862e+10 Hz, upper edge = 1.00361e+11 Hz                                                                                                    |
| Channels equivalent in freq<br>Central frequency (in output frame) = 9.94237e+10 Hz<br>Channel central frequency is decreasing with increasing channel number.<br>Width of central channel (in output frame) = 4.88255e+06 Hz<br>Number of channels = 384<br>Total width of SPW (in output frame) = 1.8749e+09 Hz<br>Lower edge = 9.84862e+10 Hz, upper edge = 1.00361e+11 Hz<br>Impars : start                                                                                                    |
| Channels equivalent in freq<br>Central frequency (in output frame) = 9.94237e+10 Hz<br>Channel central frequency is decreasing with increasing channel number.<br>Width of central channel (in output frame) = 4.88255e+06 Hz<br>Number of channels = 384<br>Total width of SPW (in output frame) = 1.8749e+09 Hz<br>Lower edge = 9.84862e+10 Hz, upper edge = 1.00361e+11 Hz<br>Impars : start<br>Shape : [500, 500, 1, 384]Spectral : [1.00359e+11] at [0] with increment [-4.88255e+06]                                                                                                    |
| Channels equivalent in freq<br>Central frequency (in output frame) = 9.94237e+10 Hz<br>Channel central frequency is decreasing with increasing channel number.<br>Width of central channel (in output frame) = 4.88255e+06 Hz<br>Number of channels = 384<br>Total width of SPW (in output frame) = 1.8749e+09 Hz<br>Lower edge = 9.84862e+10 Hz, upper edge = 1.00361e+11 Hz<br>Impars : start<br>Shape : [500, 500, 1, 384]Spectral : [1.00359e+11] at [0] with increment [-4.88255e+06]<br>Set Gridding options for [NGC253_spw0] with ftmachine : mosaicft                                                                                                    |
| Channels equivalent in freq<br>Central frequency (in output frame) = 9.94237e+10 Hz<br>Channel central frequency is decreasing with increasing channel number.<br>Width of central channel (in output frame) = 4.88255e+06 Hz<br>Number of channels = 384<br>Total width of SPW (in output frame) = 1.8749e+09 Hz<br>Lower edge = 9.84862e+10 Hz, upper edge = 1.00361e+11 Hz<br>Impars : start<br>Shape : [500, 500, 1, 384]Spectral : [1.00359e+11] at [0] with increment [-4.88255e+06]<br>Set Gridding options for [NGC253_spw0] with ftmachine : mosaicft<br>Using default Voltage Patterns from the VPManager                                                                                                    |
| Channels equivalent in freq<br>Central frequency (in output frame) = 9.94237e+10 Hz<br>Channel central frequency is decreasing with increasing channel number.<br>Width of central channel (in output frame) = 4.88255e+06 Hz<br>Number of channels = 384<br>Total width of SPW (in output frame) = 1.8749e+09 Hz<br>Lower edge = 9.84862e+10 Hz, upper edge = 1.00361e+11 Hz<br>Impars : start<br>Shape : [500, 500, 1, 384]Spectral : [1.00359e+11] at [0] with increment [-4.88255e+06]<br>Set Gridding options for [NGC253_spw0] with ftmachine : mosaicft<br>Using default Voltage Patterns from the VPManager<br>Temporary alert : The state of the vpmanager tool has been modified by loading these primary beam                                                                                                    |
| Channel central frequency (in output frame) = 9.94237e+10 Hz<br>Channel central frequency is decreasing with increasing channel number.<br>Width of central channel (in output frame) = 4.88255e+06 Hz<br>Number of channels = 384<br>Total width of SPW (in output frame) = 1.8749e+09 Hz<br>Lower edge = 9.84862e+10 Hz, upper edge = 1.00361e+11 Hz<br>Impars : start<br>Shape : [500, 500, 1, 384]Spectral : [1.00359e+11] at [0] with increment [-4.88255e+06]<br>Set Gridding options for [NGC253_spw0] with ftmachine : mosaicft<br>Using default Voltage Patterns from the VPManager<br>Temporary alert : The state of the vpmanager tool has been modified by loading these primary beam<br>PB used ALMA                                                                                                    |
| Channels equilation in freq<br>Central frequency (in output frame) = 9.94237e+10 Hz<br>Channel central channel (in output frame) = 4.88255e+06 Hz<br>Number of channels = 384<br>Total width of SPW (in output frame) = 1.8749e+09 Hz<br>Lower edge = 9.84862e+10 Hz, upper edge = 1.00361e+11 Hz<br>Impars : start<br>Shape : [500, 500, 1, 384]Spectral : [1.00359e+11] at [0] with increment [-4.88255e+06]<br>Set Gridding options for [NGC253_spw0] with ftmachine : mosaicft<br>Using default Voltage Patterns from the VPManager<br>Temporary alert : The state of the vpmanager tool has been modified by loading these primary beam<br>PB used ALMA<br>Automatically calculate chanchunks using imshape : [500, 500, 1, 384]                                                                                                    |
| Channels equilatistant in freq<br>Central frequency (in output frame) = 9.94237e+10 Hz<br>Channel central frequency is decreasing with increasing channel number.<br>Width of central channel (in output frame) = 4.88255e+06 Hz<br>Number of channels = 384<br>Total width of SPW (in output frame) = 1.8749e+09 Hz<br>Lower edge = 9.84862e+10 Hz, upper edge = 1.00361e+11 Hz<br>Impars : start<br>Shape : [500, 500, 1, 384]Spectral : [1.00359e+11] at [0] with increment [-4.88255e+06]<br>Set Gridding options for [NGC253_spw0] with ftmachine : mosaicft<br>Using default Voltage Patterns from the VPManager<br>Temporary alert : The state of the vpmanager tool has been modified by loading these primary beam<br>PB used ALMA<br>Automatically calculate chanchunks using imshape : [500, 500, 1, 384]<br>Required memory 7.72476                                                                                                    |
| Channel's equivaletant in rreq<br>Central frequency (in output frame) = 9.94237e+10 Hz<br>Channel central frequency is decreasing with increasing channel number.<br>Width of central channel (in output frame) = 4.88255e+06 Hz<br>Number of channels = 384<br>Total width of SFW (in output frame) = 1.8749e+09 Hz<br>Lower edge = 9.84862e+10 Hz, upper edge = 1.00361e+11 Hz<br>Impars : start<br>Shape : [500, 500, 1, 384]Spectral : [1.00359e+11] at [0] with increment [-4.88255e+06]<br>Set Gridding options for [NGC253_spw0] with ftmachine : mosaicft<br>Using default Voltage Patterns from the VPManager<br>Temporary alert : The state of the vpmanager tool has been modified by loading these primary beam<br>PB used ALMA<br>Automatically calculate chanchunks using imshape : [500, 500, 1, 384]<br>Required memory 12.8 (rc: memory fraction 80% rc memory -0.000976562)                                                                                                    |
| Channels equilistant in freq<br>Central frequency (in output frame) = 9.94237e+10 Hz<br>Channel central frequency is decreasing with increasing channel number.<br>Width of central channel (in output frame) = 4.88255e+06 Hz<br>Number of channels = 384<br>Total width of SPW (in output frame) = 1.8749e+09 Hz<br>Lower edge = 9.84862e+10 Hz, upper edge = 1.00361e+11 Hz<br>Impars : start<br>Shape : [500, 500, 1, 384]Spectral : [1.00359e+11] at [0] with increment [-4.88255e+06]<br>Set Gridding options for [NGC253_spw0] with ftmachine : mosaicft<br>Using default Voltage Patterns from the VPManager<br>Temporary alert : The state of the vpmanager tool has been modified by loading these primary beam<br>PB used ALMA<br>Automatically calculate chanchunks using imshape : [500, 500, 1, 384]<br>Required memory 7.72476<br>Available memory 12.8 (rc: memory fraction 80% rc memory -0.000976562)<br>1 other processes on node                                                                                                    |
| Central frequency (in output frame) = 9.94237e+10 Hz<br>Channel central frequency is decreasing with increasing channel number.<br>Width of central channel (in output frame) = 4.88255e+06 Hz<br>Number of channels = 384<br>Total width of SFW (in output frame) = 1.8749e+09 Hz<br>Lower edge = 9.84862e+10 Hz, upper edge = 1.00361e+11 Hz<br>Impars : start<br>Shape : [500, 500, 1, 384]Spectral : [1.00359e+11] at [0] with increment [-4.88255e+06]<br>Set Gridding options for [NGC253_spw0] with ftmachine : mosaicft<br>Using default Voltage Patterns from the VPManager<br>Temporary alert : The state of the vpmanager tool has been modified by loading these primary beam<br>PB used ALMA<br>Automatically calculate chanchunks using imshape : [500, 500, 1, 384]<br>Required memory 7.72476<br>Available memory 12.8 (rc: memory fraction 80% rc memory -0.000976562)<br>1 other processes on node<br>Setting chanchunks to 1                                                                                                    |
| Central frequency (in output frame) = 9.94237e+10 Hz<br>Channel central frequency (is decreasing with increasing channel number.<br>Width of central channel (in output frame) = 4.88255e+06 Hz<br>Number of channels = 384<br>Total width of SFW (in output frame) = 1.8749e+09 Hz<br>Lower edge = 9.84862e+10 Hz, upper edge = 1.00361e+11 Hz<br>Impars : start<br>Shape : [500, 500, 1, 384]Spectral : [1.00359e+11] at [0] with increment [-4.88255e+06]<br>Set Gridding options for [NGC253_spw0] with ftmachine : mosaicft<br>Using default Voltage Patterns from the VPManager<br>Temporary alert : The state of the vpmanager tool has been modified by loading these primary beam<br>PB used ALMA<br>Automatically calculate chanchunks using imshape : [500, 500, 1, 384]<br>Required memory 7.72476<br>Available memory 12.8 (rc: memory fraction 80% rc memory -0.000976562)<br>1 other processes on node<br>Setting chanchunks to 1<br>Tuning frequency data selection to match image spectral coordinates<br>The state of the vpmanage spectral coordinates<br>The state of the vpmanage spectral coordinates<br>The state of the vpmanage spectral coordinates<br>The state of the vpmanage spectral coordinates<br>The state of the vpmanage spectral coordinates<br>The state of the vpmanage spectral coordinates<br>The state of the vpmanage spectral coordinates<br>The state of the vpmanage spectral coordinates<br>The state of the vpmanage spectral coordinates<br>The state of the vpmanage spectral coordinates<br>The state of the vpmanage spectral coordinates |
| Central frequency (in output frame) = 9.94237e+10 Hz<br>Channel central frequency is decreasing with increasing channel number.<br>Width of central channel (in output frame) = 4.88255e+06 Hz<br>Number of channels = 384<br>Total width of SPW (in output frame) = 1.8749e+09 Hz<br>Lower edge = 9.84862e+10 Hz, upper edge = 1.00361e+11 Hz<br>Impars : start<br>Shape : [500, 500, 1, 384]Spectral : [1.00359e+11] at [0] with increment [-4.88255e+06]<br>Set Gridding options for [NGC253_spw0] with ftmachine : mosaicft<br>Using default Voltage Patterns from the VPManager<br>Temporary alert : The state of the vpmanager tool has been modified by loading these primary beam<br>PB used ALMA<br>Automatically calculate chanchunks using imshape : [500, 500, 1, 384]<br>Required memory 7.72476<br>Available memory 12.8 (rc: memory fraction 80% rc memory -0.000976562)<br>1 other processes on node<br>Setting chanchunks to 1<br>Tuning frequency data selection to match image spectral coordinates<br>MS : uid_A002_X87544a_X22eb.ms.split.cal   Selecting on fields : 3   Selecting on spw :0   [Ope                                                                                                    |
| Central frequency (in output frame) = 9.94237e+10 Hz<br>Channel central frequency is decreasing with increasing channel number.<br>Width of central channel (in output frame) = 4.88255e+06 Hz<br>Number of channels = 384<br>Total width of SFW (in output frame) = 1.8749e+09 Hz<br>Lower edge = 9.84862e+10 Hz, upper edge = 1.00361e+11 Hz<br>Impars : start<br>Shape : [500, 500, 1, 384]Spectral : [1.00359e+11] at [0] with increment [-4.88255e+06]<br>Set Gridding options for [NGC253_spw0] with ftmachine : mosaicft<br>Using default Voltage Patterns from the VPManager<br>Temporary alert : The state of the vpmanager tool has been modified by loading these primary beam<br>PB used ALMA<br>Automatically calculate chanchunks using imshape : [500, 500, 1, 384]<br>Required memory 7.72476<br>Available memory 7.72476<br>Available memory 12.8 (rc: memory fraction 80% rc memory -0.000976562)<br>1 other processes on node<br>Setting chanchunks to 1<br>Tuning frequency data selection to match image spectral coordinates<br>MS : uid _A002_X87544a_X25eb.ms.split.cal   Selecting on fields : 3   Selecting on spw :0   [Ope<br>NRows selected : 113050                                                                                                    |
| Central frequency (in output frame) = 9.94237e+10 Hz<br>Channel central frequency is decreasing with increasing channel number.<br>Width of central channel (in output frame) = 4.88255e+06 Hz<br>Number of channels = 384<br>Total width of SPW (in output frame) = 1.8749e+09 Hz<br>Lower edge = 9.84862e+10 Hz, upper edge = 1.00351e+11 Hz<br>Impars : start<br>Shape : [500, 500, 1, 384]Spectral : [1.00359e+11] at [0] with increment [-4.88255e+06]<br>Set Gridding options for [NGC253_spw0] with ftmachine : mosaicft<br>Using default Voltage Patterns from the VPManager<br>Temporary alert : The state of the vpmanager tool has been modified by loading these primary beam<br>PB used ALMA<br>Automatically calculate chanchunks using imshape : [500, 500, 1, 384]<br>Required memory 7.72476<br>Available memory 12.8 (rc: memory fraction 80% rc memory -0.000976562)<br>1 other processes on node<br>Setting chanchunks to 1<br>Tuning frequency data selection to match image spectral coordinates<br>MS : uid_A002_X87544a_X25eb.ms.split.cal   Selecting on fields : 3   Selecting on spw :0   [Ope<br>NRows selected : 113050<br>Set imaging weights : Briggs weighting: sidelobes will be suppressed over full image                                                                                                    |
| Central frequency (in output frame) = 9.94237e+10 Hz<br>Channel central frequency is decreasing with increasing channel number.<br>Width of central channel (in output frame) = 4.88255e+06 Hz<br>Number of channels = 384<br>Total width of SPW (in output frame) = 1.8749e+09 Hz<br>Lower edge = 9.84862e+10 Hz, upper edge = 1.00361e+11 Hz<br>Impars : start<br>Shape : [500, 500, 1, 384]Spectral : [1.00359e+11] at [0] with increment [-4.88255e+06]<br>Set Gridding options for [NGC253_spw0] with fmachine : mosaicft<br>Using default Voltage Patterns from the VPManager<br>Temporary alert : The state of the vpmanager tool has been modified by loading these primary beam<br>PB used ALMA<br>Automatically calculate chanchunks using imshape : [500, 500, 1, 384]<br>Required memory 7.72476<br>Available memory 7.72476<br>Maxilable memory 12.8 (rc: memory fraction 80% rc memory -0.000976562)<br>1 other processes on node<br>Setting chanchunks to 1<br>Tuning frequency data selection to match image spectral coordinates<br>MS : uid _A002_X87544a_X25eb.ms.split.cal   Selecting on fields : 3   Selecting on spw :0   [Ope<br>NRows selected : 113050<br>Set imaging weighting: sidelobes will be suppressed over full image<br>Normal robustness, robust = 0.5<br>Content on the time of the backer                                                                                                    |
| Central frequency (in output frame) = 9.94237e+10 Hz<br>Channel central frequency is decreasing with increasing channel number.<br>Width of central channel (in output frame) = 4.88255e+06 Hz<br>Number of channels = 384<br>Total width of SPW (in output frame) = 1.8749e+09 Hz<br>Lower edge = 9.48662e+10 Hz, upper edge = 1.00361e+11 Hz<br>Impars : start<br>Shape : [500, 500, 1, 384]Spectral : [1.00359e+11] at [0] with increment [-4.88255e+06]<br>Set Gridding options for [NGC253_spw0] with fimachine : mosaicft<br>Using default Voltage Patterns from the VPManager<br>Temporary alert : The state of the vpmanager tool has been modified by loading these primary beam<br>PB used ALMA<br>Automatically calculate chanchunks using imshape : [500, 500, 1, 384]<br>Required memory 7.2476<br>Available memory 12.8 (rc: memory fraction 80% rc memory -0.000976562)<br>I other processes on node<br>Setting frequency data selection to match image spectral coordinates<br>MS : uidA002_X87544a_X25eb.ms.split.cal   Selecting on fields : 3   Selecting on spw :0   [0pe<br>NRows selected : 113050<br>Set imaging weights : Briggs weighting: sidelobes will be suppressed over full image<br>Normal robustness, robust = 0.5<br>Set Deconvolution Options for [NGC253_spw0] : hogbom                                                                                                    |

| r::makePSF  | Make PSF                                                                                                 |
|-------------|----------------------------------------------------------------------------------------------------|
| agesOnDisk  | Found full images : 1                                                                                    |
| agesOnDisk  | Found part images : 0                                                                                    |
| ensitivity  | [NGC253_spw0] Theoretical sensitivity (Jy/bm):c0:0.000932044 c1:0.000885355 c2:0.000886193 c3:0.00088706 |
| intBeamSet  | Restoring Beams Final cube with 3840/10 chans                                                            |
| ntBeamSet + | Pol Type Chan Freq Vel                                                                                   |
| ntBeamSet + | I Max 383 9.848866e+10 3047 1.3690 arcsec x 0.8088 arcsec pa=-88.0781 deg                                |
| ntBeamSet + | I Min 01.003587e+11 -2587 1.3308 arcsec x 0.7923 arcsec pa=-88.5190 deg                                  |
| ntBeamSet + | I Median 192 9.942123e+10 237 1.3246 arcsec x 0.8136 arcsec pa=-86.2968 deg                              |
| agesOnDisk  | Found full images : 1                                                                                    |
| agesOnDisk  | Found part images : 0                                                                                    |
| MajorCycle  | Run (Last) Major Cycle 1                                                                                 |
| agesOnDisk  | Found full images : 1                                                                                    |
| agesOnDisk  | Found part images : 0 BEQMSIZE                                                                           |
| e::restore  | [NGC253_spw0] : Restoring model image.                                                                   |
| line 1921)  | Restoring with an empty model image. Only residuals will be processed to form the output restored image. |
| ase::pbcor  | [NGC253_spw0] : Applying PB correction                                                                   |
| tclean::::  | ##### End Task: tclean #####                                                                             |
| tclean::::+ | *****************************                                                                            |
|             |                                                                                                    |

Identify line emission in the channel maps with the casaviewer

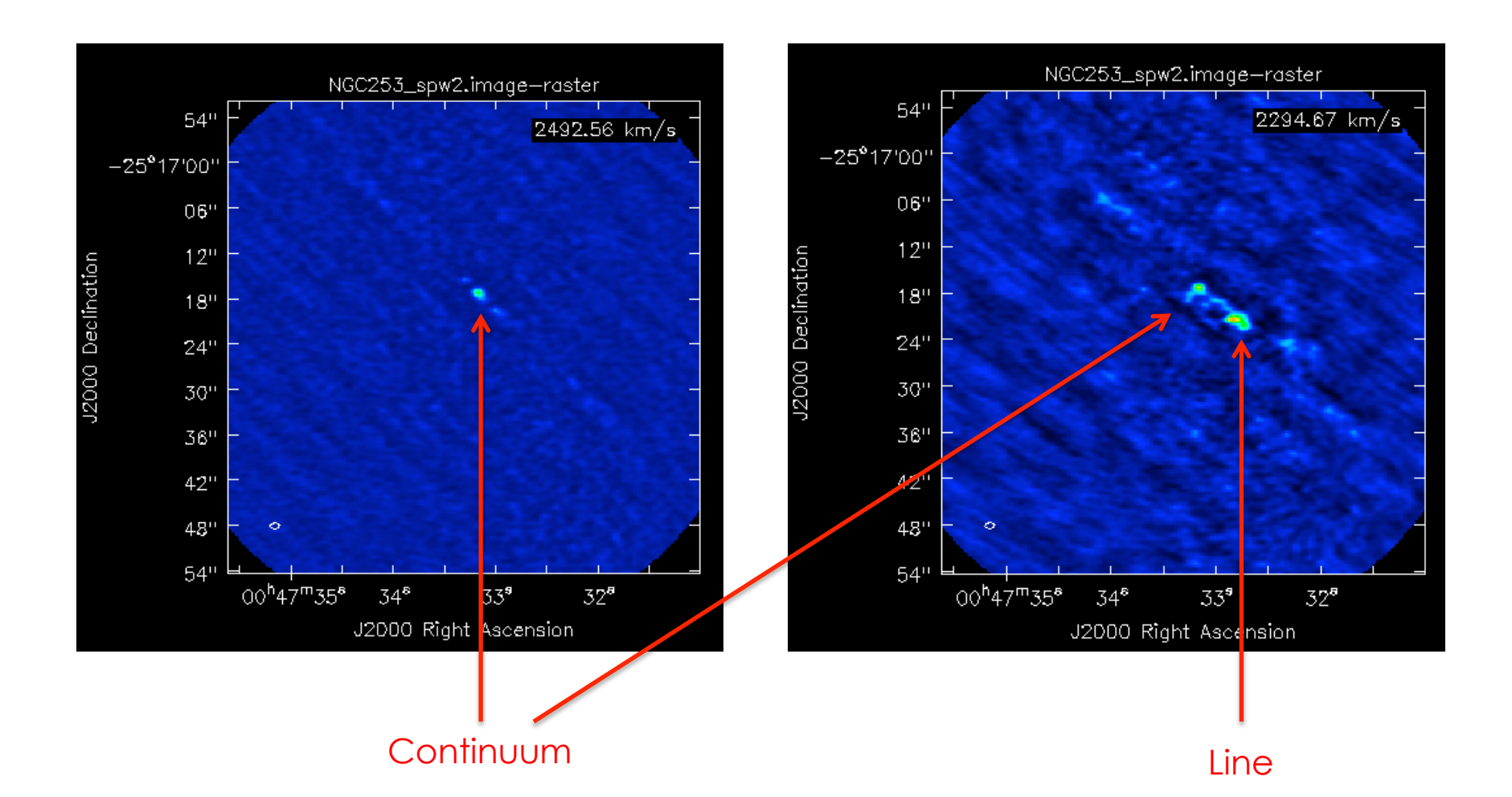

#### Step 2: Subtract the continuum

[CASA <23>: spwcont='0:50~500;1000~2000,1:50~1000;1700~2500,2:1100~3300,3:50~2000'

|      | # uvcontsub :: Con | ntin | uum fitting and             | d subt  | raction in the uv plane                   |
|------|--------------------|------|-----------------------------|---------|-------------------------------------------|
|      | vis                | =    | 'uidA002_X81                | 7544a_) | X25eb.ms.split.cal' # Name of input       |
|      |                    |      |                             | #       | MS. Output goes to vis + ".contsub"       |
|      |                    |      |                             | #       | (will be overwritten if already           |
|      |                    |      |                             | #       | exists)                                   |
|      | field              | =    | '3'                         | #       | Select field(s) using id(s) or            |
|      |                    |      |                             | #       | name(s)                                   |
| [CA: | fitspw             | =    | '0:50~500;1000 <sup>,</sup> | ~2000,  | 1:50~1000;1700~2500,2:1100~3300,3:50~2000 |
|      |                    |      |                             | #       | pectral window:channel selection for      |
|      |                    |      |                             | #       | fitting the continuum                     |
|      | excludechans       | =    | False                       | #       | exclude Spectral window:channel           |
|      |                    |      |                             | #       | selection in fitspw for fitting           |
|      | combine            | =    | 'spw'                       | #       | Data axes to combine for the              |
|      |                    |      |                             | #       | continuum estimation (none, or spw        |
|      |                    |      |                             | #       | and/or scan)                              |
|      | solint             | =    | 'int'                       | #       | Continuum fit timescale (int              |
|      |                    |      |                             | #       | recommended!)                             |
|      | fitorder           | =    | 1                           | #       | Polynomial order for the fits             |
|      | spw                | =    |                             | #       | Spectral window selection for output      |
|      | want_cont          | =    | False                       | #       | Create vis + ".cont" to hold the          |
|      |                    |      |                             | #       | continuum estimate.                       |

#### Step 2: Subtract the continuum

NB: You need ~30x2=60Gb!

#### 

#### Forcing use of OLD VisibilityIterator.

\*\*\*\*Using OLD VI-driven calibrater tool\*\*\*\* Opening MS: /Volumes/HD RU/data/alma/2017 tutorial portugal/imaging/uid A002 X87544a X25eb.ms.split.cal.contsubHoKIu0 for calibratio Clearing all model records in MS header. Adding MODEL DATA and CORRECTED DATA column(s). Initializing MODEL DATA to (unity). Initialized 452200 rows. Initializing nominal selection to the whole MS. Reseting solve/apply state Beginning selectvis--(MSSelection version)------Reseting solve/apply state Performing selection on MeasurementSet Selecting on spw: '0:50~500;1000~2000,1:50~1000;1700~2500,2:1100~3300,3:50~2000' Selection did not drop any rows Frequency selection: . Spw 0:50~500 (451 channels, step by 1) . Spw 0:1000~2000 (1001 channels, step by 1) . Spw 1:50~1000 (951 channels, step by 1) . Spw 1:1700~2500 (801 channels, step by 1) . Spw 2:1100~3300 (2201 channels, step by 1) Spw 3:50~2000 (1951 channels, step by 1) . chanmode=none nchan=1 start=0 step=1 mStart='0km/s' mStep='0km/s' msSelect='' Beginning setsolve--(MSSelection version)------

#### Steps 5-8: Image the emission lines

```
mystep = 7
if(mystep in thesteps):
    casalog.post('Step '+str(mystep)+' '+step tit)
    print 'Step ', mystep, step title[mystep]
    if(2 in thespws):
        os.system('rm -rf '+sourcename+'_13C0*')
        tclean(vis = data+'.contsub',
          imagename = sourcename+'_13C0',
          restfreg = '110.210GHz',
          spw = '2',
          field='0',
          specmode = 'cube',
          outframe = 'LSRK',
          nchan = 35,
          start = -50 \text{km/s},
          width = '20km/s',
          threshold='1.5mJy',
          niter=100,
          deconvolver='hogbom',
          gridder='mosaic',
          pbcor=True,
          chanchunks=-1,
          interactive=F,
          imsize=[500, 500],
          cell = '0.25arcsec',
          weighting='briggs',
          robust=0.5)
```

#### Steps 5-8: Image the emission lines

Step 7 Image the emission lines : 13CO

#### \*\*\*\*\*

##### Begin Task: tclean ##### tclean(vis="uid A002 X87544a X25eb.ms.split.cal.contsub",selectdata=True,field="0",spw="2",timerange="", uvrange="", antenna="", scan="", observation="", intent="", datacolumn="corrected",imagename="NGC253 13CO",imsize=[500, 500],cell="0.25arcsec",phasecenter="", stokes="I", projection="SIN", startmodel="", specmode="cube", reffreq="", nchan=35, start="-50km/s", width="20km/s", outframe="LSRK", veltype="radio", restfreq="110.210GHz", interpolation="linear", gridder="mosaic", facets=1, chanchunks=-1, wprojplanes=1,vptable="",aterm=True,psterm=False,wbawp=True, conjbeams=True,cfcache="",computepastep=360.0,rotatepastep=360.0,pblimit=0.2, normtype="flatnoise",deconvolver="hogbom",scales=[],nterms=2,smallscalebias=0.6, restoration=True, restoringbeam=[], pbcor=True, outlierfile="", weighting="briggs", robust=0.5,npixels=0,uvtaper=[],niter=100,gain=0.1, threshold="1.5mJy",cycleniter=-1,cyclefactor=1.0,minpsffraction=0.05,maxpsffraction=0.8, interactive=False,usemask="user",mask="",pbmask=0.0,maskthreshold="", maskresolution="",nmask=0,sidelobethreshold=3.0,noisethreshold=5.0,lownoisethreshold=1.5, negativethreshold=0.0, smoothfactor=1.0, minbeamfrac=0.3, cutthreshold=0.01, growiterations=75, restart=True, savemodel="none", calcres=True, calcpsf=True, parallel=False) Verifying Input Parameters MS : uid A002 X87544a X25eb.ms.split.cal.contsub | Selecting on fields : 0 | Selecting on spw :2 | [Opened NRows selected : 113050 Define image coordinates for [NGC253 13CO] : phaseCenter='Direction: [0.884764, 0.186268, -0.427196]' Channels equidistant in vrad Central frequency (in output frame) = 1.10103e+11 Hz == 290000 m/s radio velocity Width of central channel (in output frame) = 7.35242e+06 Hz == 20000 m/s radio velocity Number of channels = 35Total width of SPW (in output frame) = 2.57335e+08 Hz Lower edge = 1.09975e+11 Hz, upper edge = 1.10232e+11 Hz Impars : start -50km/s Shape : [500, 500, 1, 35]Spectral : [1.10228e+11] at [0] with increment [-7.35242e+06] Set Gridding options for [NGC253 13C0] with ftmachine : mosaicft Using default Voltage Patterns from the VPManager Temporary alert : The state of the vpmanager tool has been modified by loading these primary beam models. If PB used ALMA Automatically calculate chanchunks using imshape : [500, 500, 1, 35] Required memory 0.70408 Available memory 12.8 (rc: memory fraction 80% rc memory -0.000976562) 1 other processes on node Setting chanchunks to 1 Tuning frequency data selection to match image spectral coordinates MS : uid A002 X87544a X25eb.ms.split.cal.contsub | Selecting on fields : 0 | Selecting on spw :2 | [Opened NRows selected : 113050 Set imaging weights : Briggs weighting: sidelobes will be suppressed over full image Normal robustness, robust = 0.5 Set Deconvolution Options for [NGC253 13CO] : hogbom Set Iteration Control Options ----- Make PSF -----Found full images : 1

Found part images : 0

#### Steps 5-8: Image the emission lines

#### Masking (interactive clean) vs. non-masking (non-interactive)

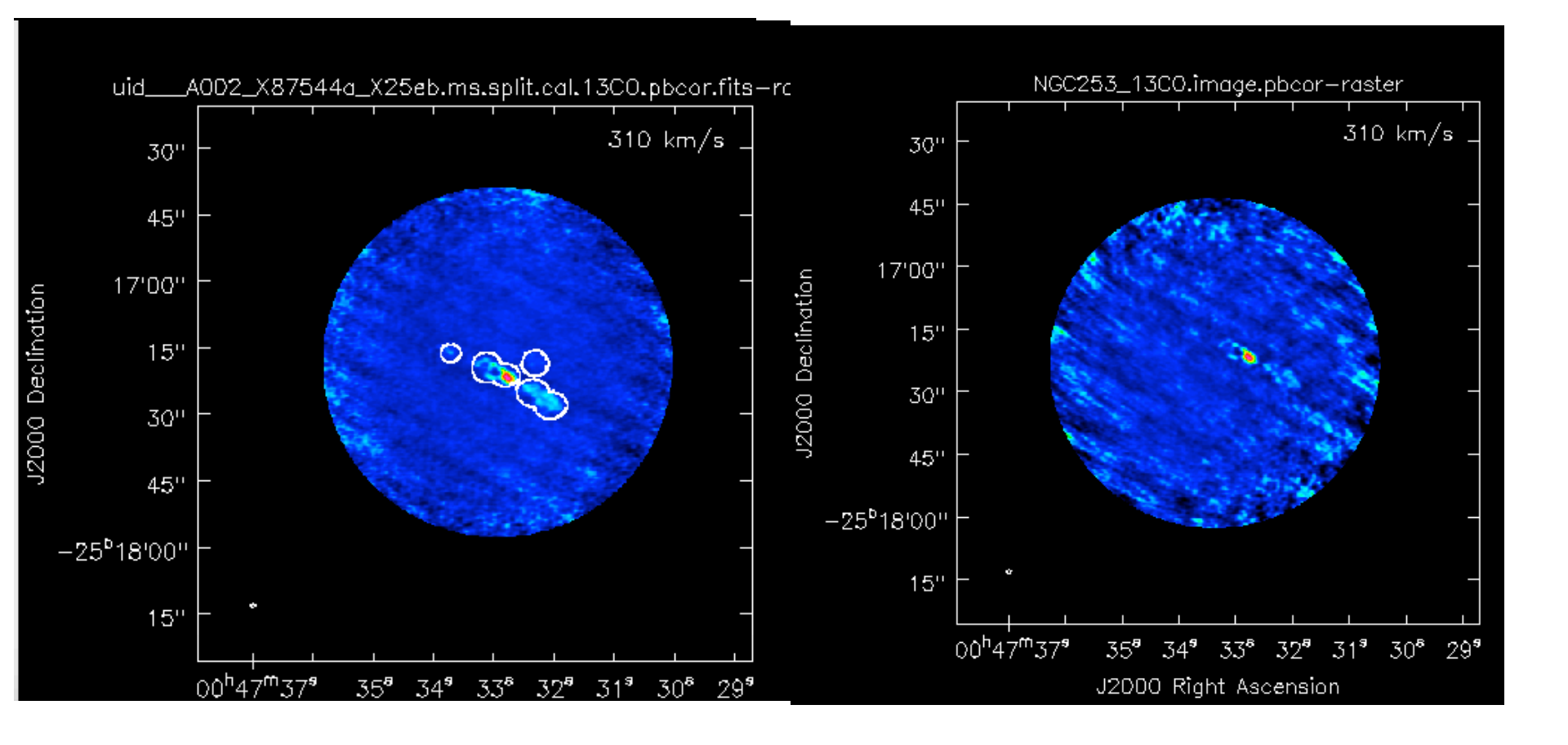